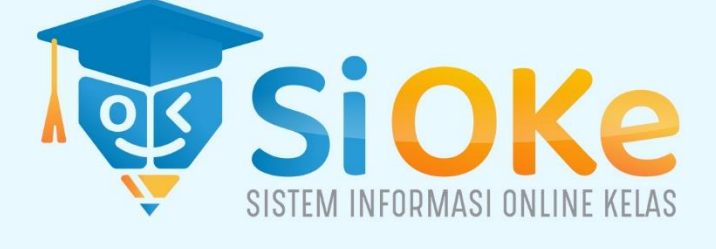

# USERGUIDE Aplikasi Si OKe

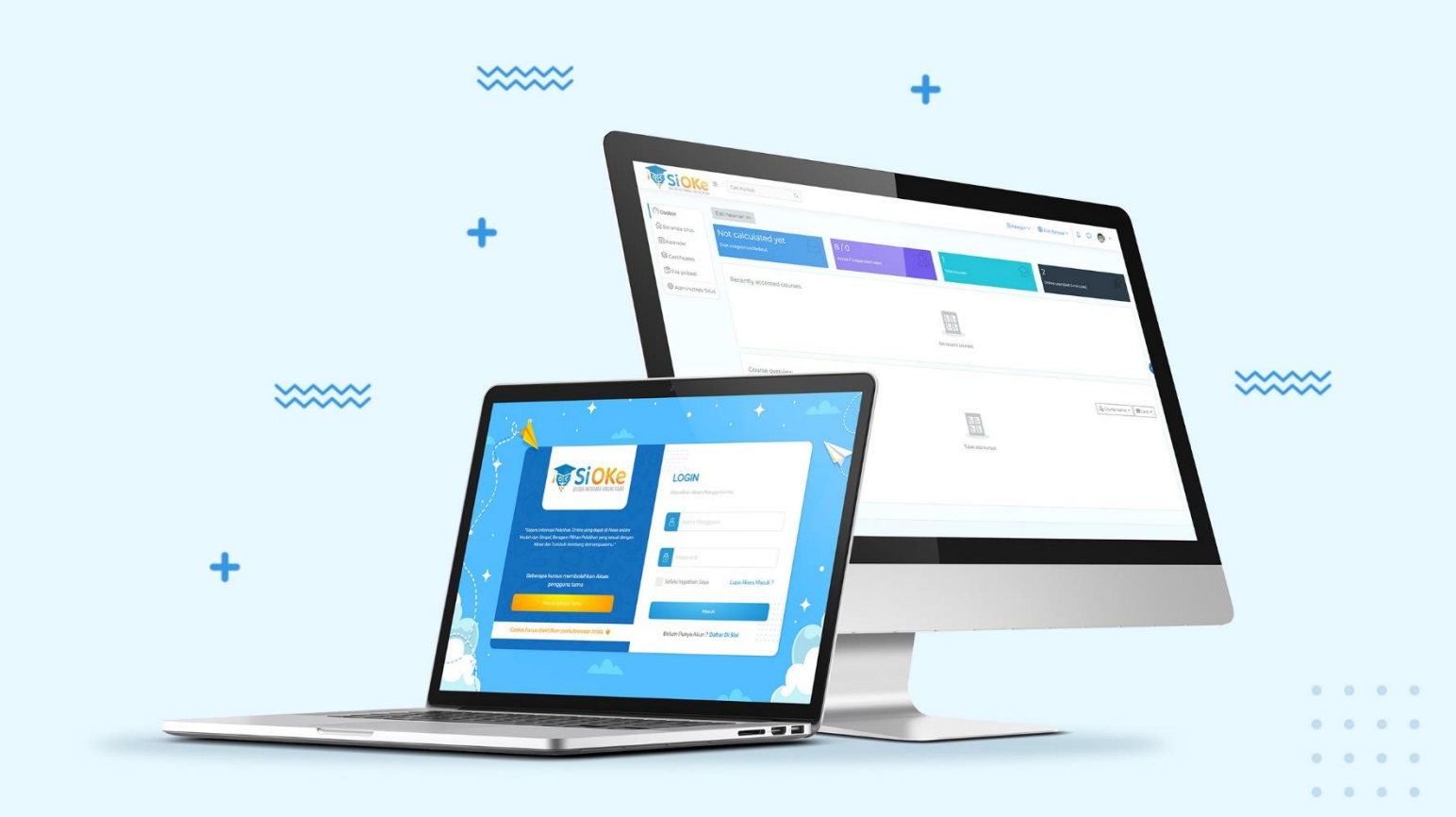

# PT. DES Teknologi Informasi

Raffles Hills Square 8A JI Bukit Sari Raya Semarang 50264

📞 (024) 7466337 🛛 🖄 info@desnet.id

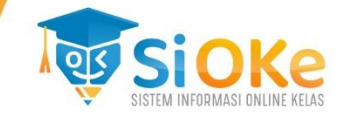

# Daftar Isi

| Daf | tar Isi                                                            | .2 |  |  |  |  |  |
|-----|--------------------------------------------------------------------|----|--|--|--|--|--|
| Daf | Daftar Gambar                                                      |    |  |  |  |  |  |
| Tut | Tutorial Penggunaan Aplikasi SIOKe (Sistem Informasi Online Kelas) |    |  |  |  |  |  |
| 1.  | Halaman Login                                                      | .6 |  |  |  |  |  |
| 2.  | Membuat Kelas Baru                                                 | .7 |  |  |  |  |  |
| 3.  | Membuat Kelas Baru Menggunakan Fitur Import Data                   | .8 |  |  |  |  |  |
| 4.  | Menambah Siswa Baru1                                               | 0  |  |  |  |  |  |
| 5.  | Menambah Siswa Baru Menggunakan Fitur Import1                      | 12 |  |  |  |  |  |
| 6.  | Menambah Kelas Baru Menggunakan Fitur Import1                      | 13 |  |  |  |  |  |
| 7.  | Menambah Siswa Dalam Kelas1                                        | 4  |  |  |  |  |  |
| 8.  | Menambah Materi Pelajaran1                                         | 16 |  |  |  |  |  |
| 9.  | Menambah Link Video Conference                                     | 25 |  |  |  |  |  |
| 10. | Menambah Penugasan2                                                | 27 |  |  |  |  |  |
| 11. | Menambah Kuis Menggunakan File Word2                               | 29 |  |  |  |  |  |
| 12. | Menambah Kuis Dengan Input Soal Manual                             | 36 |  |  |  |  |  |
| 13. | Halaman Nilai4                                                     | 12 |  |  |  |  |  |

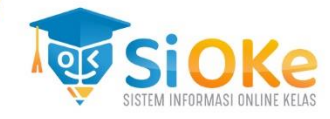

# Daftar Gambar

| Gambar 1.Tampilan Halaman Awal                                               | 6  |
|------------------------------------------------------------------------------|----|
| Gambar 2. Tampilan Halaman Login                                             | 6  |
| Gambar 3. Tampilan Halaman Dashboard                                         | 7  |
| Gambar 4. Tampilan Halaman Membuat Kelas Baru                                | 7  |
| Gambar 5. Tampilan Halaman Membuat Kelas Baru                                | 8  |
| Gambar 6. Tampilan Halaman Administrasi Situs                                | 8  |
| Gambar 7. Tampilan Halaman Unggah Kelas                                      | 9  |
| Gambar 8. Tampilan Halaman File Template Unggah Kelas File Excel Format CSV  | 9  |
| Gambar 9. Tampilan Halaman Dasbor                                            | 10 |
| Gambar 10. Tampilan Halaman Pengguna                                         | 10 |
| Gambar 11.Tampilan Halaman Tambah Data Pengguna                              | 11 |
| Gambar 12. Tampilan Halaman Dasbor                                           | 12 |
| Gambar 13. Tampilan Halaman Pengguna                                         | 12 |
| Gambar 14. Tampilan Halaman Upload Pengguna                                  | 12 |
| Gambar 15. Tampilan Halaman File Template Unggah Siswa File Excel Format CSV | 13 |
| Gambar 16. Tampilan Halaman Dasbor                                           | 13 |
| Gambar 17. Tampilan Halaman Pengguna                                         | 13 |
| Gambar 18. Tampilan Halaman Upload Guru                                      | 14 |
| Gambar 19. Tampilan File Template Guru                                       | 14 |
| Gambar 20. Tampilan Halaman Administrasi Situs                               | 14 |
| Gambar 21. Tampilan Halaman Pengguna                                         | 15 |
| Gambar 22. Tampilan Halaman Kelas                                            | 15 |
| Gambar 23. Tampilan Halaman Tambah Nama SIswa                                | 15 |
| Gambar 24. Tampilan Halaman Administrasi Situs                               | 16 |
| Gambar 25. Tampilan Halaman Tambah Kursus                                    | 16 |
| Gambar 26. Tampilan Halaman Kategori Baru                                    | 16 |
| Gambar 27. Tampilan Halaman Tambah Kategori Baru                             | 17 |
| Gambar 28. Tampilan Halaman Kejuruan                                         | 17 |
| Gambar 29. Tampilan Halaman Tambah Kursus Baru                               | 18 |
| Gambar 30. Tampilan Lanjut ke Konten Kursus                                  | 19 |
| Gambar 31. Tampilan Halaman Pendaftara Siswa                                 | 19 |
| Gambar 32. Tampilan Halaman Menambah Pengajar Baru                           | 19 |
| Gambar 33. Tampilan Halaman Daftar Siswa dan Pengajar                        | 20 |
| Gambar 34. Tampilan Halaman Topik Kursus                                     | 20 |
| Gambar 35. Tampilan Halaman Editor Topik                                     | 20 |
| Gambar 36. Tampilan Halaman Tambah File                                      | 21 |
| Gambar 37. Tampilan Halaman Tambah File Baru Kursus                          | 21 |
| Gambar 38. Tampilan Halaman File Pengenalan Mainboard                        | 22 |
| Gambar 39. Tampilan Halaman Tambah Topik Baru                                | 22 |
| Gambar 40. Tampilan Halaman Menambah Buku                                    | 22 |
| Gambar 41. Tampilan Halaman Menambah Buku                                    | 23 |

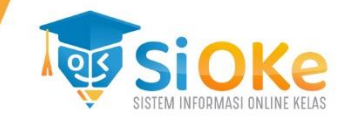

| Gambar 42. Tampilan Halaman Pengisian Bab I Buku          | .23 |
|-----------------------------------------------------------|-----|
| Gambar 43. Tampilan Halaman Bab I                         | .24 |
| Gambar 44. Tampilan Halaman Tambah Bab Baru               | .24 |
| Gambar 45. Tampilan Halaman Buku Kursus                   | .25 |
| Gambar 46. Tampilan Halaman Menambah Link Videoconference | .25 |
| Gambar 47. Tampilan Halaman Menambah Bigbluebutton        | .25 |
| Gambar 48. Tampilan Pengaturan untuk Video Conference     | .26 |
| Gambar 49. Tampilan Link Vicon Siap Digunakan             | .26 |
| Gambar 50. Tampilan Halaman Vicon                         | .27 |
| Gambar 51. Tampilan Halaman Tambah Tugas                  | .27 |
| Gambar 52. Tampilan Assignment                            | .27 |
| Gambar 53. Tampilan Halaman Pengaturan Tugas              | .28 |
| Gambar 54. Tampilan Halaman Tugas                         | .29 |
| Gambar 55. Tampilan Halaman Menambah Kuis                 | .29 |
| Gambar 56. Tampilan Halaman Menambah Kuis Baru            | .29 |
| Gambar 57. Tampilan Halaman Pengaturan Kuis               | .30 |
| Gambar 58. Tampilan Halaman Kuis                          | .30 |
| Gambar 59. Tampilan Halaman Import Exam                   | .31 |
| Gambar 60. Tampilan Halaman Import Exam 2                 | .31 |
| Gambar 61. Tampilan Import Berhasil                       | .32 |
| Gambar 62. Tampilan Halaman Exam View Generator           | .32 |
| Gambar 63. Tampilan Halaman Open File                     | .32 |
| Gambar 64. Tampilan Halaman Export                        | .33 |
| Gambar 65. Tampilan Halaman Impor Soal                    | .33 |
| Gambar 66. Tampilan Halaman Unggah Soal                   | .34 |
| Gambar 67. Tampilan Soal Sudah terunggah                  | .34 |
| Gambar 68. Tampilan Halaman Editor Kuis                   | .34 |
| Gambar 69. Tampilan Tambah Soal Kuis                      | .35 |
| Gambar 70. Tampilan Pilih Soal                            | .35 |
| Gambar 71. Tampilan Kuis Dapat Dimulai                    | .35 |
| Gambar 72. Tampilan Mulai Kuis                            | .36 |
| Gambar 73. Tampilan Halaman Tambah Kuis Manual            | .36 |
| Gambar 74. Tampilan Halaman Tambah Aktifitas Kuis         | .36 |
| Gambar 75. Tampilan Halaman Tambah Pengaturan Kuis        | .37 |
| Gambar 76. Tampilan Halaman Kursus                        | .37 |
| Gambar 77. Tampilan Halaman Administrasi Soal             | .38 |
| Gambar 78. Tampilan Halaman Bank Soal                     | .38 |
| Gambar 79. Tampilan Halaman Pilih Tipe Soal               | .38 |
| Gambar 80. Tampilan Halaman Buat Soal Baru                | .39 |
| Gambar 81. Tampilan Halaman Edit Quiz                     | .40 |
| Gambar 82. Tampilan Halaman Editor Tambah Soal            | .40 |
| Gambar 83. Tampilan Halaman Tambah Soal                   | .40 |
| Gambar 84. Tampilan Halaman Menambah Nilai                | .41 |
| Gambar 85. Tampilan Halaman Kuis Dapat Digunakan          | .41 |

| Gambar 86. Tampilan Halaman Memulai Kuis | 41 |
|------------------------------------------|----|
| Gambar 87. Tampilan Halaman Kuis         | 41 |
| Gambar 88. Tampilan Halaman Nilai        |    |
| Gambar 89. Tampilan Halaman Detail Nilai |    |

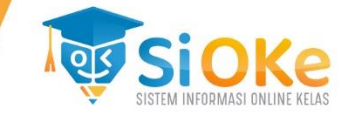

# Tutorial Penggunaan Aplikasi SIOKe (Sistem Informasi Online Kelas)

# 1. Halaman Login

Untuk memulai Aplikasi SiOKe, dapat mengakses URL Aplikasi maka akan tampil halaman awal. Klik Tombol Log In untuk masuk ke halaman login. Berikut tampilannya :

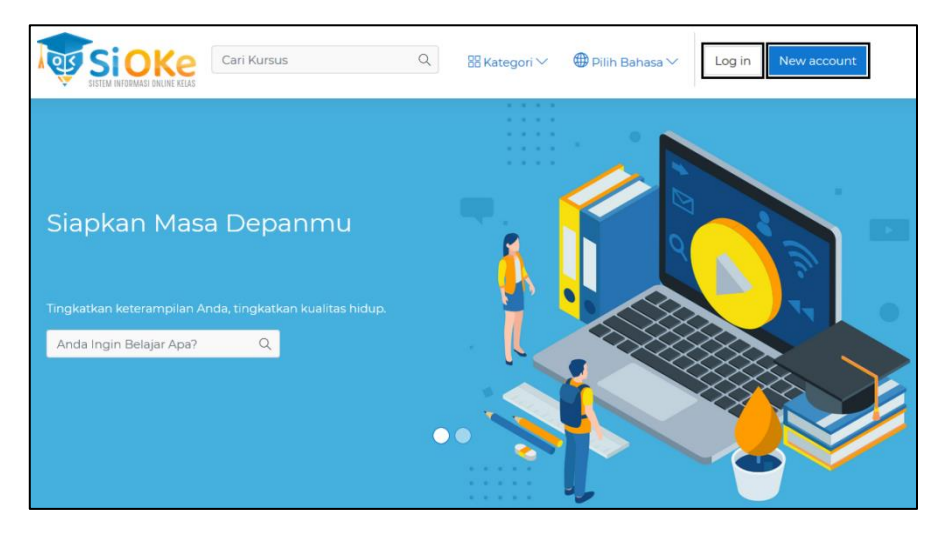

Gambar 1. Tampilan Halaman Awal

Maka akan tampil halaman untuk login. Masukkan username dan password sebagai admin lalu klik Log in. Berikan Check Mark pada Check Box Remember username untuk mengingat username dan password pengguna. Bagian Lupa Akses Masuk digunakan untuk mereset password untuk pengguna apabila pengguna lupa password masuk. Berikut tampilannya :

| SISTEM INFORMASI ONLINE KELAS                                                                                                    | LOGIN<br>Masukkan Akses Pengguna mu                   |
|----------------------------------------------------------------------------------------------------|-------------------------------------------------------|
| "Sistem Informasi Pelatihan Online yang dapat di Akses secara<br>Mudah dan Simpel, Beragam Pilihan Pelatihan yang sesuai<br>dengan Minat dan Tumbuh Kembang Kemampuanmu " | • Username                                            |
| Beberapa kursus membolehkan Akses pengguna<br>tamu                                                                                                    | Password     Remember username     Lupa Akses Masuk ? |
| Log in as a guest                                                                                                    | Log in                                                |
| Cookie harus diaktifkan pada browser Anda 🥹                                                                                                    | Belum Punya Akun ? Daftar Disini                      |

Gambar 2. Tampilan Halaman Login

Setelah login berhasil, maka akan tampil halaman untuk dashboard pengguna. Berikut tampilannya :

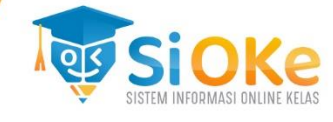

|                                                                   | Cari Kursus                                                      | Q                               | 🖁 Kategori 🗸       | 🌐 Pilih Bahasa 🗸 | \$ \$ <b>A</b> •      |
|-------------------------------------------------------------------|------------------------------------------------------------------|---------------------------------|--------------------|------------------|-----------------------|
| Dasbor     Deshor     Beranda situs     Kalender     Scrtificates | Edit halaman ini<br>Not calculated yet<br>Disk usage(moodledata) | 5/0<br>Active / Suspended users | ]<br>Total courses | Confine v        | users(last 5 minutes) |
| D File pribadi                                                    | Recently accessed course                                         | ns<br>No recet                  | nt courses         |                  |                       |
|                                                                   | Course overview                                                  | iout *                          |                    | It course p      | ame v Gard v          |

Gambar 3. Tampilan Halaman Dashboard

# 2. Membuat Kelas Baru

Untuk membuat kelas baru, pengguna dapat mengakses menu Administrasi Situs, dan pada bagian tab **Pengguna** pilih Kohor untuk membuat kelas baru. Berikut tampilannya :

| 🕅 Beranda situs      | Sistem Inform                      | asi Online Kelas                                                                                                    |                          |
|----------------------|------------------------------------|----------------------------------------------------------------------------------------------------|--------------------------|
| 🛗 Kalender           | Dasbor Administrasi Situs          | Search                                                                                                    | Nyalakan pengeditan blok |
| Sertificates         |                                    |                                                                                                    |                          |
| 🖒 File pribadi       |                                    |                                                                                                    |                          |
| 贷 Administrasi Situs | Your site is not yet registered. 🧭 | Register your site                                                                                                    |                          |
|                      | Administrasi Situs                 | Cari                                                                                                    |                          |
|                      | Administrasi Situs Pengguna        | Kursus Nilai Plugins Tampilan Server Laporan Developme                                                                                                    | nt                       |
|                      | Pengguna                           |                                                                                                    |                          |
|                      | Akun                               | Lihat daftar pengguna<br>Bulk user actions<br>Tambah pengguna baru<br>User management<br>User default preferences<br>User profile fields<br>Kohor<br>Upload pengguna<br>Upload user pictures |                          |

Gambar 4. Tampilan Halaman Membuat Kelas Baru

Maka akan tampil halaman untuk membuat kelas baru. Pilih pada tab **Tambah Kohor Baru** dan isikan data kelas lalu klik **Simpan Perubahan** untuk menyimpan data kelas baru. Berikut tampilannya :

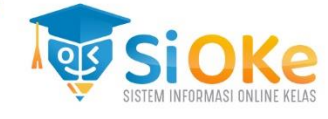

| Tambah kohor baru |                  |                |            |      |     |      |     |  |
|-------------------|------------------|----------------|------------|------|-----|------|-----|--|
| Kohor sistem S    | Semua kohor Tami | oah kohor baru | Unggah koł | nor  |     |      |     |  |
| Nama              | 0                |                |            |      |     |      |     |  |
| Konteks           |                  | Sistem         |            | \$   |     |      |     |  |
| ID Kohor          |                  |                |            |      |     |      |     |  |
|                   |                  | 🗷 Terlihat 🧑   |            |      |     |      |     |  |
| Deskripsi         |                  | 1 A-           | BII∷       | i≡ % | s 🖬 | • 42 | H-9 |  |
|                   |                  |                |            |      |     |      |     |  |
|                   |                  |                |            |      |     |      |     |  |
|                   |                  |                |            |      |     |      |     |  |
|                   |                  |                |            |      |     |      |     |  |
|                   |                  |                |            |      |     |      |     |  |
|                   |                  |                |            |      |     |      |     |  |
|                   |                  | Simpan perub   | oahan Bat  | al   |     |      |     |  |

Gambar 5. Tampilan Halaman Membuat Kelas Baru

# 3. Membuat Kelas Baru Menggunakan Fitur Import Data

Untuk membuat kelas baru menggunakan fitur import data, pengguna dapat mengakses menu Administrasi Situs lalu pada bagian tab Pengguna pilih Kohor. Berikut tampilannya :

|                      | Sistem Inform                                             | asi Online Kelas                                                                                                    |    |  |  |  |
|----------------------|-----------------------------------------------------------|----------------------------------------------------------------------------------------------------|----|--|--|--|
| D Deranda situs      |                                                           |                                                                                                    |    |  |  |  |
| 🖽 Kalender           | Dasbor Administrasi Situs Search Nyalakan pengeditan blok |                                                                                                    |    |  |  |  |
| S Certificates       |                                                           |                                                                                                    |    |  |  |  |
| 🖺 File pribadi       |                                                           |                                                                                                    |    |  |  |  |
| 🛱 Administrasi Situs | Your site is not yet registered.                          | Register your site                                                                                                    |    |  |  |  |
|                      | Administrasi Situ                                         | Carl                                                                                                    |    |  |  |  |
|                      | Administrasi Situs Pengguna                               | Kursus Nilai Plugins Tampilan Server Laporan Developme                                                                                                    | nt |  |  |  |
|                      | Pengguna                                                  |                                                                                                    |    |  |  |  |
|                      | Akun                                                      | Lihat daftar pengguna<br>Bulk user actions<br>Tambah pengguna baru<br>User management<br>User default preferences<br>User profile fields<br>Kohor<br>Upload pengguna<br>Upload user pictures |    |  |  |  |

Gambar 6. Tampilan Halaman Administrasi Situs

Maka akan tampil halaman untuk menambah kelas baru. Pilih pada tab Unggah Kohor untuk menambahkan kelas dengan fitur import data. Pilih file template untuk diunggah pada bagian Choose File, setelah file dipilia lalu klik Pratinjau. Berikut tampilannya :

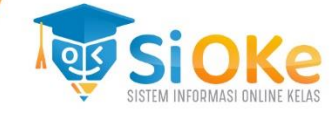

| Unggah kohor<br>Kohor sistem Semua kohor Tambah kohor baru Unggah kohor |                                                                                        |  |  |  |  |  |  |
|-------------------------------------------------------------------------|----------------------------------------------------------------------------------------|--|--|--|--|--|--|
| <ul> <li>Upload file</li> </ul>                                         |                                                                                        |  |  |  |  |  |  |
| File                                                                    | File Choose a file Anda dapat menarik dan meletakkan file disini untuk menambahkannya. |  |  |  |  |  |  |
| CSV delimiter 🧿                                                         | ; •                                                                                    |  |  |  |  |  |  |
| Encoding (?)                                                            | UTF-8 +                                                                                |  |  |  |  |  |  |
| Konteks bawaan                                                          | Sistem 🗢                                                                               |  |  |  |  |  |  |
|                                                                         | Pratinjau Batal                                                                        |  |  |  |  |  |  |

Gambar 7. Tampilan Halaman Unggah Kelas

File template yang diunggah pada unggahan file yang dijelaskan pada Gambar 7, adalah file excel yang berisi name, cohortid, dan description. Isikan name dengan Nama Kelas, cohortid dengan ID kelas, dan description dengan deskripsi singkat kelas. Setelah file tersebut diisi, simpan dengan format file CSV. Berikut tampilannya:

| X   🛃 🤊 • (° •   =     |           |          |             |                       |          |  |
|------------------------|-----------|----------|-------------|-----------------------|----------|--|
| File Home Inse         |           |          | rt Page Lay | /out Foi              | rmulas D |  |
| Cut                    |           |          | Calibri     | * 11                  | · A A    |  |
| Paste V Format Painter |           | BIU      | -           | <u>ð</u> - <u>A</u> - |          |  |
|                        | Clipboard | l G      |             | Font                  | E.       |  |
|                        | H7        |          | · (=        | f <sub>×</sub>        |          |  |
|                        | А         | В        | С           | D                     | E        |  |
| 1                      | name      | cohortid | description |                       |          |  |
| 2                      |           |          |             |                       |          |  |
| 3                      |           |          |             |                       |          |  |

Gambar 8. Tampilan Halaman File Template Unggah Kelas File Excel Format CSV

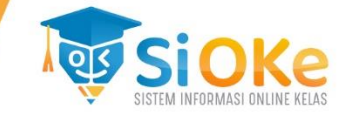

# 4. Menambah Siswa Baru

Untuk menambah siswa baru, dapat menggunakan menu Administrasi Situs pada halaman dasbor. Berikut tampilannya :

| (?) Dasbor                             | Edit halaman ini          |                          |               |
|----------------------------------------|---------------------------|--------------------------|---------------|
| 🛱 Beranda situs                        | Not calculated vet        | 5/0                      | 1             |
| 🗰 Kalender                             | Disk usage(moodledata)    | Active / Suspended users | Total courses |
| Sertificates                           |                           |                          |               |
| 岱 File pribadi<br>饛 Administrasi Situs | Recently accessed courses |                          |               |
|                                        |                           | No recen                 | t courses     |

Gambar 9. Tampilan Halaman Dasbor

Maka akan tampil sub-sub menu lainnya. Pilih pada tab **Pengguna**, lalu pilih bagian **Tambah Pengguna Baru**. Berikut tampilannya :

| Administra         | asi Situ | S                                                                                                    |       |         |          | Cari   |  |
|--------------------|----------|----------------------------------------------------------------------------------------------------|-------|---------|----------|--------|--|
| Administrasi Situs | Pengguna | Kursus                                                                                                    | Nilai | Plugins | Tampilan | Server |  |
| Pengguna           |          |                                                                                                    |       |         |          |        |  |
| Akun               |          | Lihat daftar pengguna<br>Bulk user actions<br>Tambah pengguna baru<br>User management<br>User default preferences<br>User profile fields<br>Kohor<br>Upload pengguna<br>Upload user pictures |       |         |          |        |  |

Gambar 10. Tampilan Halaman Pengguna

Maka akan tampil halaman untuk menambahkan pengguna baru, isikan data siswa pada bagian nama pengguna diisi nama siswa, bagian password diisi password untuk akun siswa tersebut, kota dan negara diisi sesuai dengan data diri siswa, keterangan diisi dengan keterangan diri siswa, dan bagian unggahan foto dapat diisi dengan foto siswa tersebut. Berikut tampilannya :

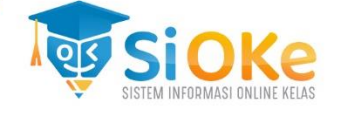

|                                     |      | Perbesar semua                                                         |
|-------------------------------------|------|------------------------------------------------------------------------|
| - Umum                              |      |                                                                        |
| Nama Pengguna                       | ?    | Putri Karina                                                           |
| Pilihan sebuah metode<br>otentikasi | 0    | Manual accounts 🗘                                                      |
|                                     |      | Suspended akun 🕐                                                       |
|                                     |      | 🗏 Buatkan password dan beritahu pengguna                               |
| Password baru                       | 0    | Putril23** 🖉 👁                                                         |
|                                     |      | 🗏 Tolak perubahan kata sandi 🕜                                         |
| Nama Depan                          | 0    | Putri                                                                  |
| Nama akhir                          | 0    | Karina                                                                 |
| Alamat Email                        | 0    | putrikarina@gmail.com                                                  |
| Tampilan Email                      | ?    | Bolehkan hanya sesama peserta kursus untuk melihat alamat email saya 💠 |
| Kota                                |      | Semarang                                                               |
| Pilih Negara                        |      | Indonesia 🗢                                                            |
| Zona Waktu                          |      | Server timezone (Asia/Jakarta)                                         |
| Bahasa yang diinginkan              |      | Indonesian (id) 🗢                                                      |
| Keterangan                          | ?    | 1 A • B I ≔ ≔ % S ⊆ H+9                                                |
|                                     |      | Siswa Atas Nama Putri Karina                                           |
|                                     |      |                                                                        |
|                                     |      |                                                                        |
|                                     |      |                                                                        |
|                                     |      |                                                                        |
|                                     |      |                                                                        |
|                                     |      | h.                                                                     |
| <ul> <li>Foto Pengguna</li> </ul>   |      |                                                                        |
| Gambar yang sedang dip              | akai | Tidak ada                                                              |
|                                     |      | Hapus                                                                  |
| Foto baru                           | (?)  | Ukuran maksimal untuk file baru: Tidak terbatas, lampiran maksimum: 1  |
|                                     |      | L ■ File                                                               |
|                                     |      |                                                                        |
|                                     |      | Untuk Menambahkan Foto                                                 |
|                                     |      | Anda dapat menarik dan meletakkan file disini untuk menambahkannya.    |
|                                     |      | Accepted file types:                                                   |
|                                     |      | Image files used on the web gif jpe jpeg jpg png svg svgz              |
| Deskripsi gambar                    |      |                                                                        |
| Nama lainnya                        |      |                                                                        |
| Minat                               |      |                                                                        |
| <ul> <li>Opsional</li> </ul>        |      |                                                                        |
|                                     |      | Menambah pengguna Batal                                                |

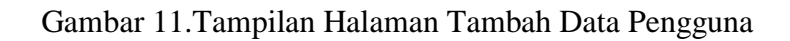

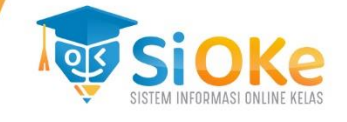

# 5. Menambah Siswa Baru Menggunakan Fitur Import

Untuk menambah siswa baru menggunakan fitur import, dapat menggunakan menu Administrasi Situs pada dasbor. Berikut tampilannya :

| (?) Dasbor           | Edit halaman ini          |                          |               |
|----------------------|---------------------------|--------------------------|---------------|
| 🔂 Beranda situs      | Not calculated vet        | 5/0 බ                    | 1             |
| 🛗 Kalender           | Disk usage(moodledata)    | Active / Suspended users | Total courses |
| Sertificates         |                           |                          |               |
| 🗅 File pribadi       |                           |                          |               |
| ෯ Administrasi Situs | Recently accessed courses |                          |               |
|                      |                           |                          |               |
|                      |                           | No recen                 | t courses     |

Gambar 12. Tampilan Halaman Dasbor

Maka akan tampil sub-sub menu pada menu administrasi situs. Buka pada tab Pengguna, lalu klik pada Upload Pengguna. Berikut tampilannya :

| Administrasi Situs | Pengguna | Kursus                                                                             | Nilai                                                                       | Plugins                                                       |
|--------------------|----------|------------------------------------------------------------------------------------|-----------------------------------------------------------------------------|---------------------------------------------------------------|
| Pengguna           |          |                                                                                    |                                                                             |                                                               |
| Akun               |          | Lihat da<br>Bulk us<br>Tambał<br>User ma<br>User de<br>User pro<br>Kohor<br>Upload | aftar pe<br>er actio<br>n pengg<br>anagen<br>fault pr<br>ofile fie<br>pengg | ngguna<br>ins<br>guna baru<br>hent<br>eferences<br>Ids<br>una |
|                    |          | Upload                                                                             | user pi                                                                     | ctures                                                        |

Gambar 13. Tampilan Halaman Pengguna

Maka akan tampil halaman untuk mengunggah file template untuk data pengguna. Setelah file sudah diunggah, klik tombol upload pengguna. Berikut tampilannya :

| Upload peng                | Iguna       | <b>1</b> 0                                                                           |
|----------------------------|-------------|--------------------------------------------------------------------------------------|
| <ul> <li>Upload</li> </ul> |             |                                                                                      |
| Example text file          | ?           | example.csv                                                                          |
| File                       | 0           | Choose a file<br>Anda dapat menarik dan meletakkan file disini untuk menambahkannya. |
| CSV delimiter              |             | : •                                                                                  |
| Encoding<br>Preview rows   |             | UTF-B ¢                                                                              |
| Ada kolom vang harus dii   | si dalam fo | Upload pengguna                                                                      |

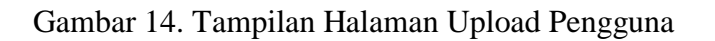

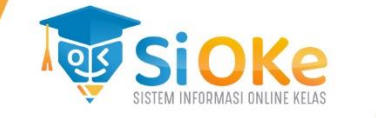

File template yang diunggah pada unggahan file yang dijelaskan pada Gambar 14, adalah file excel yang berisi firstname, lastname, username, password, email, cohort1, dan sysrole. Pada bagian sysrole1 diisi student untuk user siswa. Setelah file tersebut diisi, simpan dengan format file CSV. Berikut tampilannya:

| F   | File Home Insert Page Layout Formulas Data Review View |           |             |            |               |                     |                    |          |                 |  |
|-----|--------------------------------------------------------|-----------|-------------|------------|---------------|---------------------|--------------------|----------|-----------------|--|
| Cut |                                                        |           | Calibri * 1 |            | • 11 • A A    | ≡ =                 | 🚽 Wrap Text        | General  | General         |  |
| Pa  | ste 🛷 Forma                                            | t Painter | BI          | <u>u</u> - | 🛛 •   💩 • 🗚 • | ∊⋷⋷⋷⋴∊∊             | 📑 Merge & Center 🕈 | r ∰ - %  | , , <u>*.</u> 0 |  |
|     | Clipboard                                              | Es.       |             | Font       | t r           | Alignm              | ent r              | s Nu     | mber            |  |
|     | 16                                                     | •         | 0           | $f_x$      |               |                     |                    |          |                 |  |
|     | А                                                      | В         |             | С          | D             | E                   | F                  | G        | Н               |  |
| 1   | firstname                                              | lastname  | use         | ername     | password      | email               | cohort1            | sysrole1 |                 |  |
| 2   | nanda                                                  | putra     | nar         | ndaputra   | Nanda123**    | nandaputra@gmail.co | om X-TKJ-1         | student  |                 |  |
| 3   |                                                        |           |             |            |               |                     |                    |          |                 |  |

Gambar 15. Tampilan Halaman File Template Unggah Siswa File Excel Format CSV

# 6. Menambah Kelas Baru Menggunakan Fitur Import

Untuk menambah kelas baru menggunakan fitur import, dapat menggunakan menu Administrasi Situs pada dasbor. Berikut tampilannya :

| (?) Dasbor                             | Edit halaman ini          |                          |               |
|----------------------------------------|---------------------------|--------------------------|---------------|
| 🕅 Beranda situs                        | Not calculated vet        | 5/0                      | 1             |
| 🗰 Kalender                             | Disk usage(moodledata)    | Active / Suspended users | Total courses |
| Sertificates                           |                           |                          |               |
| D File pribadi<br>ຜ Administrasi Situs | Recently accessed courses |                          |               |
|                                        |                           |                          |               |
|                                        |                           | No recent                | courses       |

Gambar 16. Tampilan Halaman Dasbor

Maka akan tampil sub-sub menu pada menu administrasi situs. Buka pada tab Pengguna, lalu klik pada Upload Pengguna. Berikut tampilannya :

| Administrasi Situs Pengguna | Kursus                                                                   | Nilai                                                              | Plugins                                                 |
|-----------------------------|--------------------------------------------------------------------------|--------------------------------------------------------------------|---------------------------------------------------------|
| Pengguna                    |                                                                          |                                                                    |                                                         |
| Akun                        | Lihat da<br>Bulk us<br>Tambah<br>User ma<br>User de<br>User pro<br>Kohor | aftar pe<br>er actio<br>n pengg<br>anager<br>fault pi<br>ofile fie | ngguna<br>ons<br>guna baru<br>nent<br>references<br>Ids |
|                             | Upload                                                                   | pengg<br>user pi                                                   | una                                                     |

Gambar 17. Tampilan Halaman Pengguna

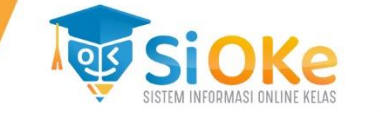

Maka akan tampil halaman untuk mengunggah file template untuk data kelas. Setelah file sudah diunggah, klik tombol upload pengguna. Berikut tampilannya :

| Upload peng               | guna        | <b>3</b> 0                                                                           |
|---------------------------|-------------|--------------------------------------------------------------------------------------|
| - Upload                  |             |                                                                                      |
| Example text file         | 0           | example.csv                                                                          |
| File                      | 0           | Choose a file<br>Anda dapat menarik dan meletakkan file disini untuk menambahkannya. |
| CSV delimiter<br>Encoding |             | ; •<br>IITE-8 •                                                                      |
| Preview rows              |             | 10 \$                                                                                |
| Ada kolom yang harus dii  | si dalam fe | Upload pengguna<br>ormulir ini, ditandai dengan $\oplus$                             |

Gambar 18. Tampilan Halaman Upload Guru

File template yang diunggah pada unggahan file yang dijelaskan pada Gambar 18, adalah file excel yang berisi firstname, lastname, username, password, email, cohort1, dan sysrole. Pada bagian sysrole diisi dengan editing teacher sebagai user guru. Setelah file tersebut diisi, simpan dengan format file CSV. Berikut tampilannya:

| F  | File Home Insert Page Layout Formulas Data Review View |           |       |            |         |                       |   |           |         |             |                 |            |        |
|----|--------------------------------------------------------|-----------|-------|------------|---------|-----------------------|---|-----------|---------|-------------|-----------------|------------|--------|
| ľ  | 🎽 🔏 Cut                                                | c         | alibr | i          | - 11    | · A A                 | = | = =       | ≫       | <b>a</b> wı | rap Text        | Gene       | ral    |
| Pa | ste 🛷 Format F                                         | Painter 1 | B     | <u>u</u> . | ····· • | <u>ð</u> r <u>A</u> - | ■ | = =       | *       | •a• Me      | erge & Center 🔹 | <b>9</b> - | % ,    |
|    | Clipboard                                              | G         |       | Fo         | ont     | Es.                   |   |           | Alignme | ent         | E.              |            | Number |
|    | E23                                                    | • (       | 9     | $f_x$      |         |                       |   |           |         |             |                 |            |        |
|    | А                                                      | В         |       | C          | ;       | D                     |   |           | E       |             | F               |            | G      |
| 1  | firstname                                              | lastnam   | e     | usernam    | ne      | password              |   | email     |         |             | sysrole1        |            |        |
| 2  | Maria                                                  | Sita      |       | mariasit   | a       | Maria123*             | * | mariasita | a@gmail | .com        | editingteach    | er         |        |
| 3  |                                                        |           |       |            |         |                       |   |           |         |             |                 |            |        |

Gambar 19. Tampilan File Template Guru

# 7. Menambah Siswa Dalam Kelas

Untuk menambah siswa dalam kelas, dapat menggunakan menu **Administrasi Situs** pada dasbor. Berikut tampilannya :

| (?) Dasbor                             | Edit halaman ini          |                          |                |
|----------------------------------------|---------------------------|--------------------------|----------------|
| 🛱 Beranda situs                        | Not calculated vet        | 5/0                      | 1              |
| 🖽 Kalender                             | Disk usage(moodledata)    | Active / Suspended users | Total courses  |
| Sertificates                           |                           |                          |                |
| D File pribadi<br>@ Administrasi Situs | Recently accessed courses |                          | entre<br>entre |
|                                        |                           | No recen                 | nt courses     |

Gambar 20. Tampilan Halaman Administrasi Situs

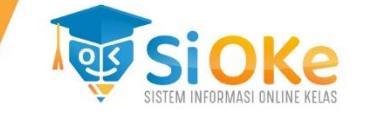

Maka akan tampil sub-sub menu lainnya. Pilih pada tab **Pengguna**, lalu pilih bagian **Tambah Pengguna Baru**. Berikut tampilannya :

| Administr          | asi Situ | S        |                   |                   |          |        |
|--------------------|----------|----------|-------------------|-------------------|----------|--------|
|                    |          |          |                   |                   |          | Cari   |
| Administrasi Situs | Pengguna | Kursus   | Nilai             | Plugins           | Tampilan | Server |
| Pengguna           |          |          |                   |                   |          |        |
| Akun               |          | Lihat di | aftar pe          | ngguna            |          |        |
|                    |          | Tambal   | er actic          | ms<br>auna haru   |          |        |
|                    |          | User m   | i pengi<br>anager | guna baru<br>nent |          |        |
|                    |          | User de  | fault or          | references        |          |        |
|                    |          | User pr  | ofile fie         | lds               |          |        |
|                    |          | Kohor    |                   |                   |          |        |
|                    |          | Upload   | pengg             | una               |          |        |
|                    |          | Upload   | user pi           | ctures            |          |        |

Gambar 21. Tampilan Halaman Pengguna

Maka akan tampil halaman **sistem kohor**. Pada bagian tab **kohor sistem**, cari kelas yang akan ditambahkan siswa baru. Pada ikon tambah siswa (ikon bertanda), klik pada ikon tersebut. Berikut tampilannya :

| Sistem: kohor tersedia (8)                              |                  |                |           |                      |                           |  |
|---------------------------------------------------------|------------------|----------------|-----------|----------------------|---------------------------|--|
| Kohor sistem Semua kohor Tambah kohor baru Unggah kohor |                  |                |           |                      |                           |  |
| P                                                       | encarian kohor   |                |           |                      |                           |  |
|                                                         | P                | encarian       |           |                      |                           |  |
| Nama                                                    | ID Kohor         | Deskripsi      | lsi Kohor | Sumber               | Ubah                      |  |
| X-1 🖉                                                   | X-1 🖉            | Kelas X-1      | 0         | Dibuat secara manual | • 🖞 🌣 L                   |  |
| X-2 🖉                                                   | X-2 🖉            | Kelas X-2      | 0         | Dibuat secara manual | • 🖞 🕸 L                   |  |
| X-IPA-1 🖉                                               | X-IPA-1 🖉        | Kelas X-IPA-1  | 0         | Dibuat secara manual | • Î © L                   |  |
| X TK11 /                                                | х тиз 1 <i>Л</i> | Kolos X TK1 1  | 1         | Dibuat socara mapual | <ul> <li>① 恋 ①</li> </ul> |  |
| A-1KJ-16/                                               | A-INJ-IØ         | Keias X-I KJ-I | 1         | Dipuat secara manual |                           |  |

Gambar 22. Tampilan Halaman Kelas

Maka akan tampi halaman untuk menambah nama siswa baru. Klik pada bagian nama di pengguna potensial lalu klik tambah. Berikut tampilannya :

| Pengguna sekarang                                           | Pengguna potensial                                                                                                    |
|-------------------------------------------------------------|----------------------------------------------------------------------------------------------------|
| Pengguna sekarang (J)<br>nanda putra (nandaputra@gmail.com) | <ul> <li>Pengguna potensial (7)</li> <li>PSD DeSNET (info@fdesnet.id)</li> <li>Duta Karna (surtikerine@gmail.com<br/>Advisingel (sample@gmail.com<br/>Advinistrator Sioke 1 (adminsiok<br/>Administrator Sioke 1 (adminsiok<br/>Meria Sita (mariasita@gmail.com<br/>Admin User (mslist@ptdes.net)</li> <li>Hapus ►</li> </ul> |
| Cari Hapus                                                  | * Cari                                                                                                    |
| Pilihan pencarian 🕨                                         | Hapus                                                                                                    |

Gambar 23. Tampilan Halaman Tambah Nama SIswa

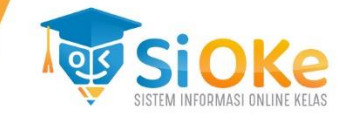

# 8. Menambah Materi Pelajaran

Untuk menambah materi pelajaran, dapat menggunakan menu Administrasi Situs pada dasbor. Berikut tampilannya :

| C Dasbor                               | Edit halaman ini          |                          |               |
|----------------------------------------|---------------------------|--------------------------|---------------|
| 🛱 Beranda situs                        | Not calculated vet        | 5/0 බ                    | 1             |
| 🖽 Kalender                             | Disk usage(moodledata)    | Active / Suspended users | Total courses |
| Sertificates                           |                           |                          |               |
| D File pribadi<br>鐐 Administrasi Situs | Recently accessed courses |                          | 9             |
|                                        |                           | No recen                 | t courses     |

Gambar 24. Tampilan Halaman Administrasi Situs

Maka akan tampil sub-sub menu lainnya. Pilih pada tab **Kursus**, lalu pilih bagian **Tambah/Ubah Kursus**. Berikut tampilannya :

| Administra         | asi Situ | IS                                                                                |                                                                                           |                                                                                         |          | Cari   |
|--------------------|----------|-----------------------------------------------------------------------------------|-------------------------------------------------------------------------------------------|-----------------------------------------------------------------------------------------|----------|--------|
| Administrasi Situs | Pengguna | Kursus                                                                            | Nilai                                                                                     | Plugins                                                                                 | Tampilan | Server |
| Kursus             |          | Tambah<br>Course o<br>Tambah<br>Tambah<br>Restore<br>Pengatu<br>Permint<br>Upload | /ubah<br>custom<br>a sebua<br>kursu:<br>course<br>uran ku<br>caan ku<br>caan te<br>course | kursus<br>n fields<br>nh kategori<br>s baru<br>e<br>ursus stanc<br>ursus<br>rtunda<br>s | i<br>dar |        |

Gambar 25. Tampilan Halaman Tambah Kursus

Lalu akan tampil halaman kursus dan manajemen kategori. Buat kategori baru menggunakan tombol Buat Kategori Baru. Berikut tampilannya :

| Kursus da       | Kursus dan manajemen kategori           |  |  |  |  |  |
|-----------------|-----------------------------------------|--|--|--|--|--|
| Kategori        | Kategori Kursus                         |  |  |  |  |  |
|                 | Buat kategori baru                      |  |  |  |  |  |
| 🗖 Θ Lain-       | 🗏 \varTheta Lain-lain 🛛 👁 🎯 🕶 1🗇        |  |  |  |  |  |
|                 | Cabang Sub Kategori 1<br>1.1.1 👁 🕸 🔻 이업 |  |  |  |  |  |
| Penyortir<br>an | Kategori yang dipilih 🕈                 |  |  |  |  |  |
|                 | Urutkan berdasarkan Nama kategori I 🗢   |  |  |  |  |  |
|                 | Urutkan berdasarkan Nama lengkap r 🗢    |  |  |  |  |  |
|                 | Sortir                                  |  |  |  |  |  |

Gambar 26. Tampilan Halaman Kategori Baru

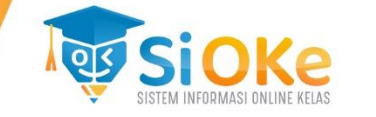

Isikan data kategori baru. Pada bagian kategori induk pilih **atas**, nama, nomor ID dan keterangan kategori dapat diisi sesuai dengan kategori yang akan dibuat, lalu klik tombol Membuat Kategori. Berikut tampilannya :

| Tambah kateg               | gori ba    | aru                                  |
|----------------------------|------------|--------------------------------------|
| Kategori induk             |            | Atas 🗢                               |
| Nama kategori              | 0          | Kejuruan                             |
| Nomor ID kategori          | 0          | 1                                    |
| Keterangan                 |            | <b>1</b> A ▼ B I ≔ ≡ % % ≅ € ● € H+9 |
|                            |            | Kategori Keluruan                    |
|                            |            |                                      |
|                            |            |                                      |
|                            |            |                                      |
|                            |            |                                      |
|                            |            | 4                                    |
|                            |            | Membuat kategori Batal               |
| Ada kolom yang harus diisi | dalam form | ıulir ini, ditandai dengan 🛈         |

# Gambar 27. Tampilan Halaman Tambah Kategori Baru

Setelah itu, pada halaman yang sama buat kursus menggunakan tombol Buat Kursus Baru. Berikut tampilannya :

| Kursus da       | an manajemen kategori                                                                                    | Melihat: Kategori kursus dan kursus 🔻                                  |  |  |
|-----------------|----------------------------------------------------------------------------------------------------|------------------------------------------------------------------------|--|--|
| Kategori Kursus |                                                                                                    | Kejuruan                                                               |  |  |
| 🔳 🚥 Kej         | Buat kategori baru<br>uruan 1 👁 🔯 🕶 0 😪                                                                  | Buat kursus baru<br>Urutkan program *<br>Per halaman: 20 *             |  |  |
| Penyortir<br>an | Kategori yang dipilih ¢<br>Urutkan berdasarkan Nama kategori ı ¢<br>Urutkan berdasarkan Nama lengkap r ¢ | Belum ada kursus saat ini<br>Pindah<br>kan<br>kursus<br>terpilih<br>ke |  |  |

Gambar 28. Tampilan Halaman Kejuruan

Isikan data kursus baru seperti keterangan pada gambar 29 lalu klik tombol simpan dan tampilkan. Berikut tampilannya :

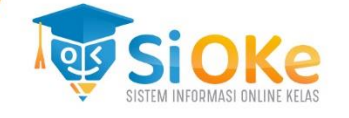

| Tambah kursus baru                                                                                                    |
|----------------------------------------------------------------------------------------------------|
| ▼ Umum                                                                                                    |
| Nama lengkap () 🕜 Hardware Komputer Diisi Dengan Nama Kursus                                                                                                    |
| Nama singkat kursus 🕕 🕜 HK Diisi Singkatan Nama Kursus                                                                                                    |
| Kategori kursus     (?)     Kejuruan +     Mengacu Ke Kategori yang Dibuat                                                                                                    |
| Keterlihatan kursus 🕜 Tampilkan 🜩                                                                                                    |
| Tanggal mulai kursus ⑦ 9 € July € 2020 € 00 € 00 € 🖽 Contoh waktu kursus                                                                                                    |
| Tanggal akhir kursus ⑦ 9 ♦ July ♦ 2021 ♦ 00 ♦ 🖽 🛛 Aktifkan                                                                                                    |
| Nomor ID kursus 🧷 J Diisi sesuai ID Kursus                                                                                                    |
| - Keterangan                                                                                                    |
| Ringkasan kursus 🕐 🚺 A 🕶 B I 🗮 🗮 🗞 🖏 🖬 🗟 🖉 🗮 🖓 H-P                                                                                                    |
| Perangkat Keras Komputer (Hardware) adalah sebuah komponen fisik pada komputer yang<br>digunakan oleh sistem untuk menjalankan perintah yang telah diprogramkan atau dalam arti<br>singkatnya sebuah komponen pada komputer yang bisa disentuh, dilihat dan diraba.<br>Pengenalan Singkat Kursus |
| File ringkasan kursus 🕜 Ukuran maksimal untuk file baru: Tidak terbatas, lampiran maksimum:                                                                                                    |
| Ł ⊨ File                                                                                                    |
| Gambar untuk thumbnail di depan<br>Accepted file types:<br>Image (GIF).gif<br>Image (JPEG).jpg                                                                                                    |
| Image (PNG) .png                                                                                                    |
| Format kursus                                                                                                    |
| <ul> <li>Tampilan</li> </ul>                                                                                                    |
| <ul> <li>Berkas dan unggahan</li> </ul>                                                                                                    |
| Completion tracking                                                                                                    |
| Groups                                                                                                    |
| ▶ Penamaan ulang peran ⊘                                                                                                    |
| ▶ Tags                                                                                                    |
| Simpan dan kembali Simpan dan tampilkan Batal                                                                                                    |
| Ada kolom yang harus diisi dalam formulir ini, ditandai dengan $\oplus$                                                                                                    |

Gambar 29. Tampilan Halaman Tambah Kursus Baru

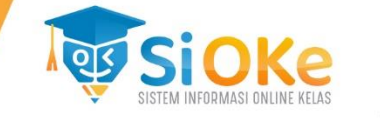

Maka akan tampil halaman untuk menambah peserta dalam materi pelajaran tersebut. Klik Enrol Users untuk menambah user siswa dan pengajar. Tombol Lanjutkan ke Konten Kursus bila penambahan user sudah selesai dan untuk melanjutkan pembuatan isian materi pelajaran lebih lengkap. Berikut tampilannya :

|                                                                                                    | •           |
|----------------------------------------------------------------------------------------------------|-------------|
| Peserta                                                                                                    |             |
| Tidak ada filter diterapkan                                                                                                    | Enrol users |
| Cari kata kunci atau pilih filter 🛛 🔻                                                                                                    |             |
| Jumlah peserta: 0                                                                                                    |             |
| Nama Depan <u>Semula</u> A <u>B</u> <u>C</u> <u>D</u> <u>E</u> <u>F</u> <u>G</u> <u>H</u> <u>I</u> <u>2</u> <u>K</u> <u>L</u> <u>M</u> <u>N</u> <u>Q</u> <u>F</u> <u>Q</u> <u>B</u> <u>S</u> <u>I</u> <u>U</u> <u>Y</u> <u>W</u> <u>X</u> <u>Y</u> <u>Z</u> |             |
| Nama akhir <u>Semua</u> A <u>B</u> <u>C</u> <u>D</u> <u>E</u> <u>F</u> <u>G</u> <u>H</u> <u>1</u> <u>2</u> <u>K</u> <u>L</u> <u>M</u> <u>N</u> <u>Q</u> <u>P</u> <u>Q</u> <u>B</u> <u>S</u> <u>I</u> <u>U</u> <u>Y</u> <u>W</u> <u>X</u> <u>Y</u> <u>Z</u>  |             |
| Tidak ada yang ditampilkan                                                                                                    |             |
| Dengan pengguna yang dipilih Pilih                                                                                                    |             |
| Lanjutkan ke konten kursus                                                                                                    | Enrol users |

Gambar 30. Tampilan Lanjut ke Konten Kursus

Berikut tampilan halaman untuk menambah user siswa :

| Enrol users       |                                           | ×     |
|-------------------|-------------------------------------------|-------|
| Pilihan per       | daftaran                                  |       |
| Select users      | × 🔄 Putri Karina putrikarina@gmail.com    |       |
|                   | × <b>nanda putra</b> nandaputra@gmail.com |       |
|                   | Cari 🔻                                    |       |
| Select cohorts    | × X-TKJ-1                                 |       |
|                   | Cari 🔻                                    |       |
| Assign role       | Siswa 🗢                                   |       |
| Tampilkan lebih b | banyak                                    |       |
|                   | Enrol selected users and cohorts          | Batal |

Gambar 31. Tampilan Halaman Pendaftara Siswa

Berikut tampilan halaman untuk menambah user pengajar :

| Pilihan pen       | daftaran                         |  |
|-------------------|----------------------------------|--|
| Select users      | × Maria Sita mariasita@gmail.com |  |
|                   | Cari 🔻                           |  |
| Select cohorts    | Tidak ada pilihaan               |  |
|                   | Cari 🔻                           |  |
| Assign role       | Pengajar 💠                       |  |
| Tampilkan lebih b | anyak                            |  |

Gambar 32. Tampilan Halaman Menambah Pengajar Baru

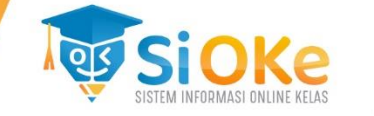

Setelah penambahan siswa dan pengajar selesai, maka akan tampil daftar untuk siswa dan pengajar tersebut. Berikut tampilannya :

| Peserta                                                              |                             |            |                                     |                                   |              |
|----------------------------------------------------------------------|-----------------------------|------------|-------------------------------------|-----------------------------------|--------------|
| Tidak ada filter diterapkan                                          |                             |            |                                     |                                   | Enrol users  |
| Cari kata kunci atau pilih filter                                    | •                           |            |                                     |                                   |              |
| Jumlah peserta: 3                                                    |                             |            |                                     |                                   |              |
| Nama Depan <u>Semua</u> A B C D B                                    | E G H I J K L M I           | N Q P Q R  | <u>s</u> <u>i</u> <u>u</u> <u>v</u> | X Y Z                             |              |
| Nama akhir <u>Semua</u> <u>A</u> <u>B</u> <u>C</u> <u>D</u> <u>E</u> | E G H I J K L M N           | QPQR       | <u>s</u> <u>t</u> <u>v</u> <u>w</u> | X Y Z                             |              |
| Nama Depan / Nama akhir ▲<br>□ ⊖                                     | Alamat Email<br>( $\ominus$ | Peran      | Grup<br>()                          | Akses terakhir ke kursus ini<br>⊖ | Status<br>() |
| Putri Karina                                                         | putrikarina@gmail.com       | Siswa 🖉    | Tidak ada grup                      | Tidak pernah                      | Aktif 🛈 🕸 🗍  |
| 🔳 <u> nanda putra</u>                                                | nandaputra@gmail.com        | Siswa 🖉    | Tidak ada grup                      | Tidak pernah                      | Aktif 🛈 🕸 🗍  |
| Maria Sita                                                           | mariasita@gmail.com         | Pengajar 🖉 | Tidak ada grup                      | Tidak pernah                      | Aktif 🛈 🕸 🖞  |
| Dengan pengguna yang dipilih Pil                                     | ih                          | \$         |                                     |                                   |              |
| Lanjutkan ke konten kursus                                           |                             |            |                                     |                                   | Enrol users  |

Gambar 33. Tampilan Halaman Daftar Siswa dan Pengajar

Maka akan tampil halaman untuk menambah konten materi pelajaran. Pilih tombol hidupkan mode ubah terlebih dahulu untuk melakukan editor materi pelajaran. Berikut tampilannya :

| Hardware Komputer                  | <del>،</del> ش                                                                                                    |
|------------------------------------|----------------------------------------------------------------------------------------------------|
| Dasbor pelajaran Hardware Komputer | <ul> <li>         ⊕ Ubah Pengaturan         </li> <li>              Hidupkan Mode Ubah<br/>@ Course completion      </li> </ul> |
| Pengumuman                         | <ul> <li>▼ Filters</li> <li>              Pengaturan buku nilai<br/>Backup</li></ul>                                            |
| <u>ТОРІК 1</u>                     | ふ Set ulang<br>尊 Lanjutkan                                                                                                    |

Gambar 34. Tampilan Halaman Topik Kursus

Isikan judul topik dengan klik pada ikon pensil untuk judul materi pelajaran dan klik pada tambahkan sebuah aktifitas atau sumber daya untuk menambah kegiatan topik baru. Berikut tampilannya:

| <b></b> | HARDWARE MAINBOARE | Ubah •                                      |
|---------|--------------------|---------------------------------------------|
|         | $\oplus$ :         | Tambahkan sebuah aktifitas atau sumber daya |
| <b></b> | <u>TOPIK 2</u> //  | <u>Ubah</u> *                               |
|         | •                  | Tambahkan sebuah aktifitas atau sumber daya |

Gambar 35. Tampilan Halaman Editor Topik

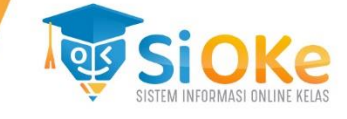

Pilih file untuk mengunggah file materi pelajaran baru. Berikut tampilannya :

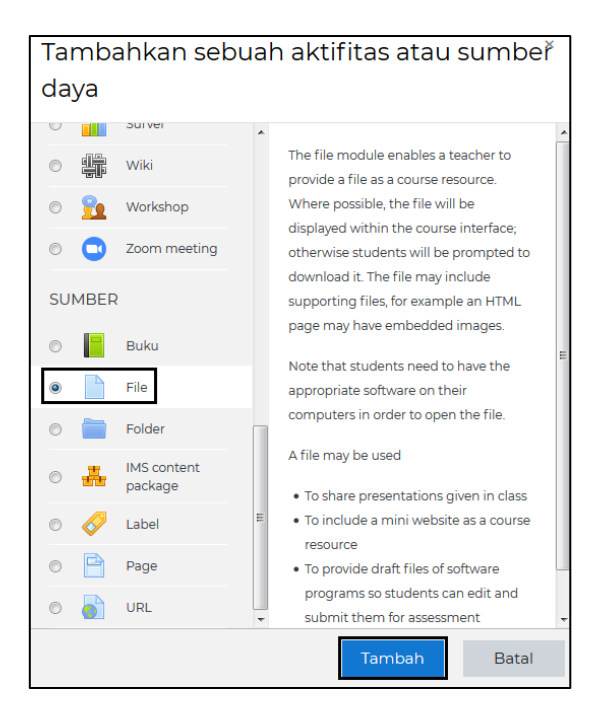

Gambar 36. Tampilan Halaman Tambah File

Isikan data file secara umum seperti Gambar 34, dan unggah file materi pelajaran tersebut. Lalu klik **Simpan dan Tampilkan**. Berikut tampilannya :

| 🛯 Menambahkan k                                                          | oaru File ke Hardware Mainboard®                                                                                                    |  |  |
|--------------------------------------------------------------------------|----------------------------------------------------------------------------------------------------|--|--|
| - Umum                                                                   | ▶ Perbesar semual                                                                                                    |  |  |
| Nama ①                                                                   | Pengenalan Mainboard                                                                                                    |  |  |
| Deskripsi                                                                | 1 A • B I = B S I B • C two         komponen elektronik saling terhubung seperti pada PC atau Macintosh dan biasa disingkat dengan kata mote.         Pengertian lain dari Motherboard atau dengan kata lain mainboard adalah papan utama betrupa getra yang memilik chip bios (program penggerak). Jatur jatur dan konektor sebagai         Tamplikan deskripsi di halaman kursus () |  |  |
| Pilih file                                                               | Ukuran maksimum untuk file baru; Tidak terbatas                                                                                                    |  |  |
|                                                                          |                                                                                                    |  |  |
| → Tampilan                                                               | Pengenalan                                                                                                    |  |  |
| <ul> <li>Pengaturan modul yang biasanya</li> </ul>                       |                                                                                                    |  |  |
| <ul> <li>Pembatasan akses</li> </ul>                                     |                                                                                                    |  |  |
| <ul> <li>Activity completion</li> <li>Completion tracking (?)</li> </ul> | Do not indicate activity completion                                                                                                    |  |  |
| ▶ Tags                                                                   |                                                                                                    |  |  |
| <ul> <li>Competencies</li> </ul>                                         |                                                                                                    |  |  |
|                                                                          | Simpan dan kembali ke kursus Simpan dan tampilkan Batal                                                                                                    |  |  |
| Ada kolom yang harus diisi dalam fo                                      | rmulir ini, ditandai dengan 🛈                                                                                                    |  |  |

Gambar 37. Tampilan Halaman Tambah File Baru Kursus

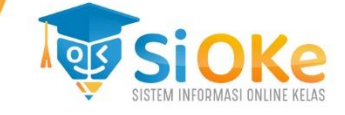

Berikut tampilan halaman file materi pelajaran yang dapat digunakan :

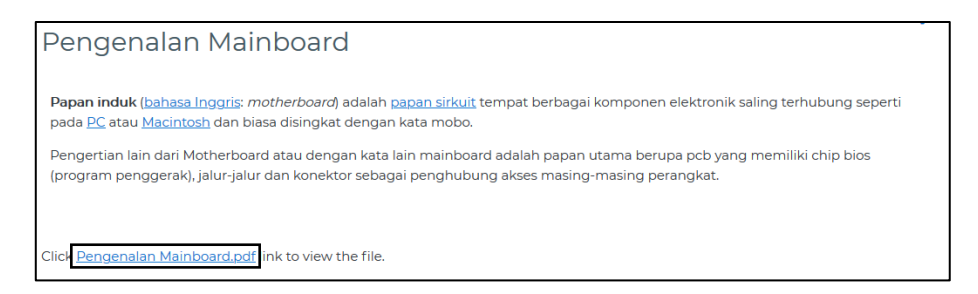

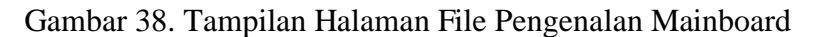

Selain menambahkan file untuk materi pelajaran, pengguna dapat menambahkan buku untuk materi pelajaran. Isikan judul topik dengan klik pada ikon pensil untuk judul materi pelajaran dan klik pada tambahkan sebuah aktifitas atau sumber daya untuk menambah kegiatan topik baru. Berikut tampilannya:

| ÷ | HARDWARE MAINBOARD          | <u>Ubah</u> •            |
|---|-----------------------------|--------------------------|
| ÷ | 🗧 Pengenalan Mainboard 🖉    | <u>Ubah</u> •            |
|   | Tambahkan sebuah aktifitas. | <u>atau sumber daya</u>  |
| ÷ | HARDWARE MONITOR            | <u>Ubah</u> *            |
|   | Tambahkan sebuah aktifitas. | atau sumber da <u>ya</u> |

Gambar 39. Tampilan Halaman Tambah Topik Baru

Pilih Buku untuk mengunggah Buku materi pelajaran baru. Berikut tampilannya :

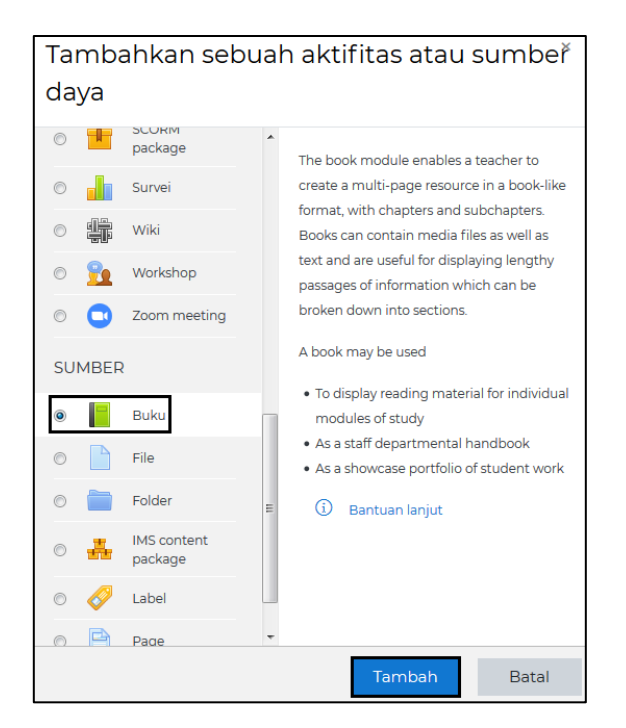

Gambar 40. Tampilan Halaman Menambah Buku

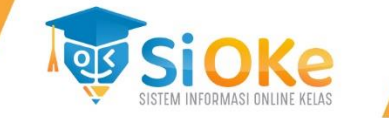

Maka akan tampil halaman untuk menambahkan buku baru. Isikan judul buku pada bagian halaman, deskripsi untuk menjelaskan isian buku, dan bagian Activity Completion pilih pada Do not indicate activity completion. Lalu klik **Simpan dan Tampilkan**. Berikut tampilannya :

| 🛚 Menambahkan b                         | aru Buku ke Hardware Monitor⊚                                     |                |
|-----------------------------------------|-------------------------------------------------------------------|----------------|
|                                         |                                                                   | Perbesar semua |
| • Umum                                  | ſ                                                                 |                |
| Nama 😲                                  | Pengenalan Jenis Monitor                                          |                |
| Deskripsi                               | 1 A ▼ B I ≔ ⊨ % % ■ @ ♥ ■ @ HP                                    |                |
|                                         | Monitor komputer adalah salah satu jenis soft-copy device, karena |                |
|                                         |                                                                   |                |
|                                         |                                                                   |                |
|                                         |                                                                   |                |
|                                         |                                                                   | .1             |
| [                                       | 🗷 Tampilkan deskripsi di halaman kursus 🧭                         |                |
| <ul> <li>Tampilan</li> </ul>            |                                                                   |                |
| <ul> <li>Pengaturan modul ya</li> </ul> | ing biasanya                                                      |                |
| <ul> <li>Pembatasan akses</li> </ul>    |                                                                   |                |
| <ul> <li>Activity completion</li> </ul> |                                                                   |                |
| Completion tracking 🛛 💿                 | Do not indicate activity completion \$                            |                |
| • Tags                                  |                                                                   |                |
| Competencies                            |                                                                   |                |
|                                         | Simpan dan kembali ke kursus Simpan dan tampilkan Batal           |                |
| Ada kolom yang harus diisi dalam forr   | nulir ini, ditandai dengan 🕕                                      |                |

Gambar 41. Tampilan Halaman Menambah Buku

Maka akan tampil halaman untuk menambahkan Bab buku baru. Isiakn judul Bab buku materi pejaran dan isian buku pelajaran pada form isi. Klik **Simpan Perubahan** untuk menyimpan Bab 1. Berikut tampilannya :

| Pengenala           | n Jenis          | Monitor                                                                                                    |
|---------------------|------------------|----------------------------------------------------------------------------------------------------|
| • Tambah Ba         | h baru           | ▼Tutup semua                                                                                                    |
| Judul Bab           | 0                | Bab I - Pengenalan Monitor                                                                                                    |
| Subbab              |                  | Only available once the first chapter has been created)                                                                                                    |
| lsi                 | 0                | 1 A - B I ≔ ⊨ % % 🖬 🗟 🛡 🖗 H+9                                                                                                    |
|                     |                  | sinyal elektroolik dalam hal ini berupa aambar yang tampil di lavar monitor. Gambar yang<br>tampil adalah basil perucasesan data ataupun informasi masukan. Monitor memiliki berbagai<br>ukuran lavar seperti lavaknya sebuah televisi. |
| - Tags              |                  |                                                                                                    |
| Tag                 |                  | Tidak ada pilihaan                                                                                                    |
|                     |                  | Enter tags   Manage standard tags                                                                                                    |
|                     |                  | Simpan perubahan Batal                                                                                                    |
| Ada kolom yang haru | s diisi dalam fo | ormulir ini, ditandai dengan 🕖                                                                                                    |

Gambar 42. Tampilan Halaman Pengisian Bab I Buku

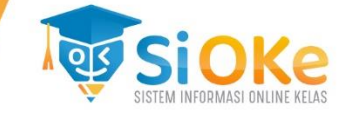

Maka bab I pada buku tersebut selesai dibuat. Klik ikon + (seperti bagian bertanda) untuk menambahkan bab selanjutnya. Berikut tampilannya :

| Hardware Kompute                                                                                                    | r                                                                                  |                                                     |                                                           |                                            |
|----------------------------------------------------------------------------------------------------|------------------------------------------------------------------------------------|-----------------------------------------------------|-----------------------------------------------------------|--------------------------------------------|
| Dasbor pelajaran Hardware Komp                                                                                                    | uter Hardware Monitor Peng                                                         | enalan Jenis Monitor                                |                                                           | Matikan Mode Ubah                          |
|                                                                                                    |                                                                                    |                                                     |                                                           |                                            |
| Pengenalan Jenis Monitor<br>Monitor komputer adalah salah satu jenis soft-cop                                                                   | I<br>y device, karena                                                              |                                                     | @ -                                                       | Daftar Isi<br>1. Bab I - Pengenala 🎯 🗍 👁 🕂 |
|                                                                                                    |                                                                                    |                                                     | < 🛧                                                       |                                            |
| 1. Bab I - Pengenalan Monit                                                                                                    | or                                                                                 |                                                     |                                                           |                                            |
| Monitor komputer adalah salah satu jenis soft-coŋ<br>yang tampil di layar monitor. Gambar yang tampi<br>layar seperti layaknya sebuah televisi. | y device, karena keluarannya adalah ber<br>adalah hasil pemrosesan data ataupun ir | upa sinyal elektronik, da<br>nformasi masukan. Moni | lam hal ini berupa gambar<br>tor memiliki berbagai ukuran |                                            |
|                                                                                                    |                                                                                    |                                                     | < <b>↑</b>                                                |                                            |
| ✓ Pengenalan Mainboard                                                                                                    | Pindah ke                                                                          | ÷                                                   |                                                           |                                            |

Gambar 43. Tampilan Halaman Bab I

Selanjutnya akan tampil halaman untuk menambahkan Bab buku kedua. Isikan judul Bab buku dan isian buku kedua pada kolom yang tersedia. Klik **Simpan Perubahan** untuk menyimpan Bab II. Berikut tampilannya :

| Pengenalan Jen                      | is Monitor                                                                                                    |
|-------------------------------------|----------------------------------------------------------------------------------------------------|
| <ul> <li>Tambah Bab baru</li> </ul> | ▼Tutup semua                                                                                                    |
| Previous chapter                    | Bab I - Pengenalan Monitor                                                                                                    |
| Judul Bab                           | Bab II - Sejarah Monitor                                                                                                    |
|                                     | Subbab                                                                                                    |
| lsi 🕕                               | 1 A ▼ B I ≔ ≡ % S ⊆ № ♥ M A H-P                                                                                                    |
|                                     | Monitor komputer adalah salah satu jenis soft-copy device, karena keluarannya adalah berupa<br>sinyal elektronik, dalam hal ini berupa gambar yang tampil di layar monitor. Gambar yang<br>tampil adalah hasil pemosesan data ataupun informasi masukan. Monitor memiliki berbagai<br>ukuran layar seperti layaknya sebuah televisi. |
| ▼ Tags                              |                                                                                                    |
| Тад                                 | Tidak ada pilihaan                                                                                                    |
|                                     | Enter tags   Manage standard tags                                                                                                    |
| Ada kolom yang harus diisi dalan    | Simpan perubahan Batal                                                                                                    |

Gambar 44. Tampilan Halaman Tambah Bab Baru

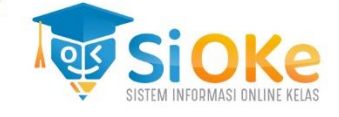

Berikut tampilan halaman untuk Bab buku kedua :

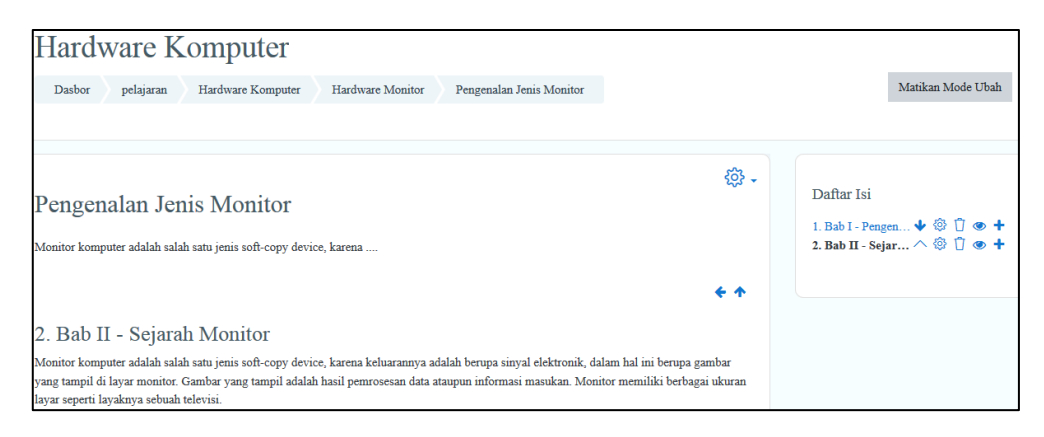

Gambar 45. Tampilan Halaman Buku Kursus

# 9. Menambah Link Video Conference

Isikan judul topik dengan klik pada ikon pensil untuk judul untuk Video Conference dan klik pada tambahkan sebuah aktifitas atau sumber daya untuk menambah kegiatan vicon baru. Berikut tampilannya :

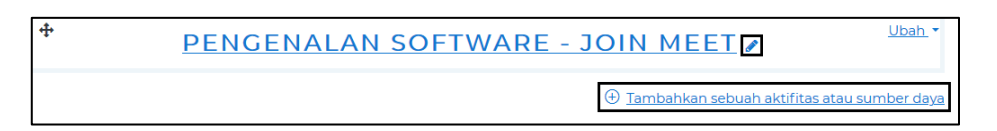

Gambar 46. Tampilan Halaman Menambah Link Videoconference

Pilih BigBlueButtonBN untuk setup link vicon. Berikut tampilannya :

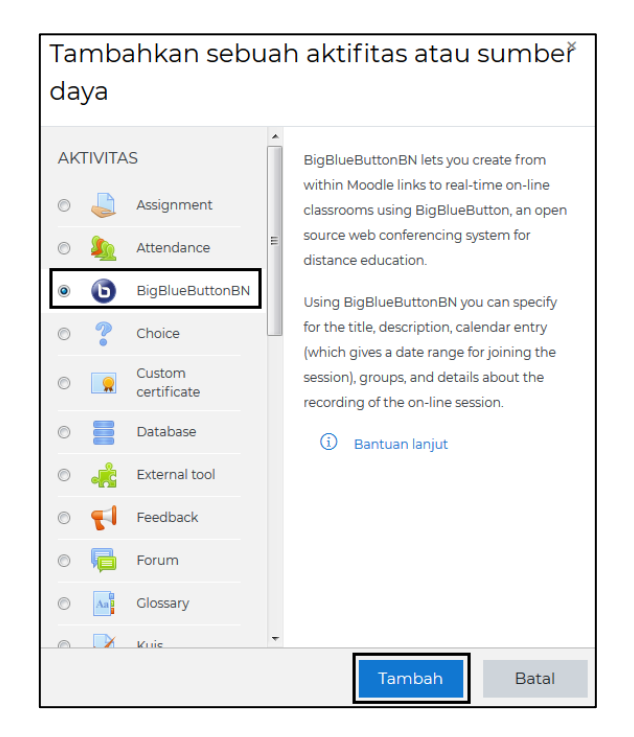

Gambar 47. Tampilan Halaman Menambah Bigbluebutton

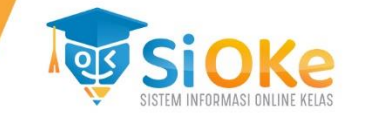

Maka akan tampil halaman untuk melakukan pengaturan video conference. Pada bagian instance type pilih pada Room/Activity with recordings, isi virtual classroom name dengan nama kelas, bagian Participants dibuat Siswa sebagai Viewer dan Pengajar sebagai Moderator, Schedule for Session diisikan waktu mulai dan selesai untuk masuk ke link tersebut, dan klik **Simpan dan Tampilkan** untuk menyimpan hasil pengaturan. Berikut tampilannya :

|                                          |                                                                            | Perbesar semua |
|------------------------------------------|----------------------------------------------------------------------------|----------------|
| Instance type 🧿                          | Room/Activity with recordings 🗢                                            |                |
| Company la attinada                      |                                                                            |                |
| <ul> <li>General settings</li> </ul>     |                                                                            |                |
| Virtual classroom name 🛛 🕕               | X-TKJ-1                                                                    |                |
|                                          | Send notification ⑦                                                        |                |
|                                          |                                                                            |                |
| Tampilkan lebih banyak                   |                                                                            |                |
| Activity/Room setting                    | jS                                                                         |                |
| Recording settings                       |                                                                            |                |
|                                          |                                                                            |                |
| Farticiparits                            |                                                                            |                |
| Add participant                          | All users enrolled 🕈 🛛 🕈 Add                                               |                |
| Participant list                         | Role: Siswa as Viewer                                                      |                |
|                                          |                                                                            |                |
|                                          | <i>Role.</i> Pengajar <i>as</i> Moderator ≑ Ü                              |                |
|                                          |                                                                            |                |
|                                          |                                                                            |                |
| <ul> <li>Schedule for session</li> </ul> |                                                                            |                |
| Join open                                | 8                                                                          |                |
| Jain closed                              |                                                                            |                |
| Join closed                              | 10 <b>≑</b> July <b>¢</b> 2020 <b>¢</b> 13 <b>¢</b> 00 <b>¢ ⊞</b> Aktifkan |                |
| Pengaturan modul ya                      | ang biasanya                                                               |                |
|                                          | 5 5                                                                        |                |
|                                          |                                                                            |                |
| <ul> <li>Activity completion</li> </ul>  |                                                                            |                |
| Tags                                     |                                                                            |                |
| Competencies                             |                                                                            |                |
|                                          | Simpan dan kembali ke kursus Simpan dan tampilkan Batal                    |                |

Gambar 48. Tampilan Pengaturan untuk Video Conference

Link vicon sudah siap dgunakan. Klik Join Session untuk memulai. Berikut tampilannya :

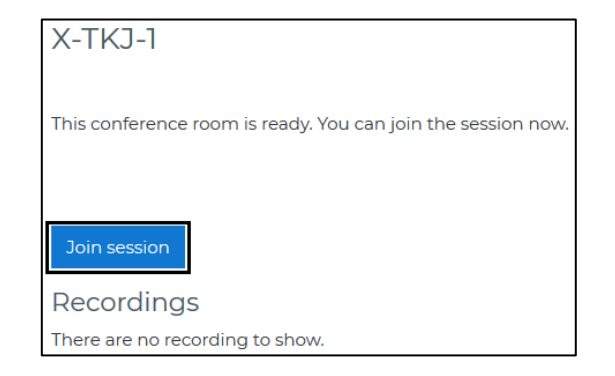

Gambar 49. Tampilan Link Vicon Siap Digunakan

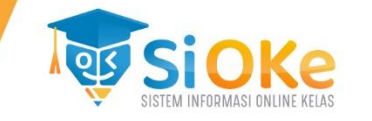

Maka akan tampil halaman untuk memulai video conference. Bagian Shared Notes digunakan untuk sharing catatan pelajara, bagian chat digunakan untuk percakapan dalam videoconference, bagian microphone digunakan untuk mute/unmute sound untuk berbicara, ikon phone digunakan untuk menghubungi user, ikon kamera digunakan untuk on/off camera show, dan bagian ikon screen digunakan untuk full screen atau tidak. Berikut tampilannya :

| MESSAGES                                                    | < Public Chat                                                                                                    | A Desnet                        | X-TKJ-1 ( Start recording) | 1      |
|-------------------------------------------------------------|----------------------------------------------------------------------------------------------------|---------------------------------|----------------------------|--------|
| NOTES<br>Shared Notes<br>USERS (1)<br>Administrator S (Poul | Welcome to X-TA-3-1<br>For help on using EigHlsedhatton see these<br>(short 'Italicati kitelises)<br>to join the sealth of large click the phone kon (top<br>center), Passes use a baselest to avoid causing<br>background noises for others.<br>This session may be recorded.<br>Server ini di kelola ohih <u>Denest.</u> | Selamat Datang<br>Virtual Class |                            |        |
|                                                             |                                                                                                    |                                 | < Slide1 - > ⊙ 100% €      | . ↔ 23 |
|                                                             | Send message to Public Chat                                                                                                    | •                               |                            |        |

Gambar 50. Tampilan Halaman Vicon

# 10. Menambah Penugasan

Isikan judul topik dengan klik pada ikon pensil untuk judul untuk membuat materi penugasan dan klik pada tambahkan sebuah aktifitas atau sumber daya untuk menambah kegiatan tugas baru. Berikut tampilannya :

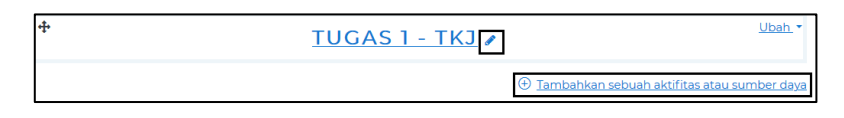

Gambar 51. Tampilan Halaman Tambah Tugas

Pilih assignment untuk menambah penugasan. Berikut tampilannya :

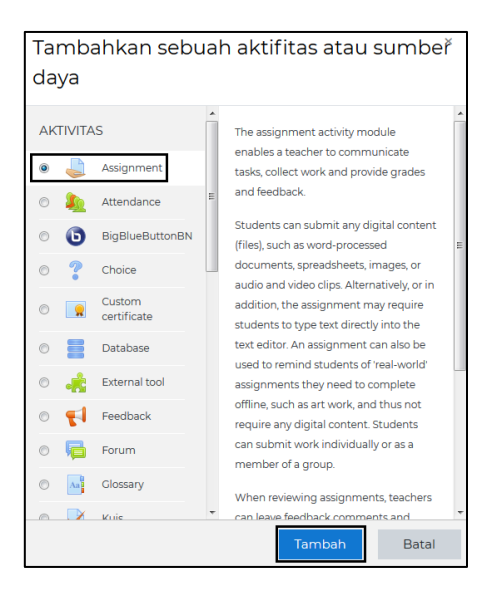

Gambar 52. Tampilan Assignment

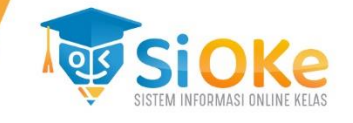

Maka akan tampil halaman untuk melakukan pengaturan untuk tugas. Isikan Assignment name sebagai nama tugas, description untuk menjelaskan secara singkat tugas tersebut, additional files digunakan untuk melampirkan file penugasan, bagian availibility digunakan untuk mengatur waktu submit tugas, dan bagian submission types digunakan untuk mendetailkan format file yang diperbolehkan untuk diterima. Klik **Simpan dan Tampilkan** untuk menyimpan pengaturan. Berikut tampilannya :

| 🌢 Memperbaharui J                                                                       | Assignment dalam Penugasan Kelas X-TKJ-10                                                                                                    |
|-----------------------------------------------------------------------------------------|----------------------------------------------------------------------------------------------------|
| Umum     Assignment name                                                                | ▶ Perbesar semua<br>Tugas 1                                                                                                    |
| Description                                                                             | 1 A - B I E E % S E & M @ H+P<br>Tugas1untuk kelasX-TKO-1                                                                                                    |
| Additional files 💿                                                                      | 🖩 Tampilkan deskripsi di halaman kursus 📀<br>Ukuran maksimum untuk file baru: Tidak terbatas                                                                                                    |
|                                                                                         | File                                                                                                    |
| <ul> <li>Availability</li> </ul>                                                        |                                                                                                    |
| Izinkan kiriman dari 🧿<br>Due date 📀                                                    | 10 • July • 2020 • 00 • 00 • @ ⊠ Aktifkan                                                                                                    |
| Cut-off date 🧿                                                                          | 10 € July € 2020 € 13 € 07 € 🗒 Aktikan                                                                                                    |
| Remind me to grade by 🛛 📀                                                               | 24 €         July €         2020 €         00 €         00 €         III Z Aktifkan           Z Always show description ⑦                                                                                                    |
| Submission types Submission types Jumlah maksimum berkas ③ yang dikim Ukuran maksimum ③ | <ul> <li>□ Teks daring  Pengiriman berkas </li> <li>20  ■</li> <li>□ Batas ungnah Situs (20Mb)  ■</li> </ul>                                                                                                    |
| pengiriman<br>Tipe berkas yang diterima 🕥                                               | Pilin         Document files doc doc apub gdoc odt ott oth pdf rff           document.pdf.docx.doc         Pilin         Document files doc docx apub gdoc odt ott oth pdf rff           Word 2007 document doc         Word document doc         Word document doc |
| Feedback types                                                                          |                                                                                                    |
| <ul> <li>Submission settings</li> </ul>                                                 |                                                                                                    |
| Group submission set                                                                    | tings                                                                                                    |
| <ul> <li>Notifications</li> </ul>                                                       |                                                                                                    |
| ▶ Nilai                                                                                 |                                                                                                    |
| Pengaturan modul ya                                                                     | ang biasanya                                                                                                    |
| Activity completion                                                                     |                                                                                                    |
| <ul> <li>Tags</li> </ul>                                                                |                                                                                                    |
| <ul> <li>Competencies</li> </ul>                                                        |                                                                                                    |
|                                                                                         | Simpan dan kembali ke kursus Simpan dan tampilkan Batal                                                                                                    |

Gambar 53. Tampilan Halaman Pengaturan Tugas

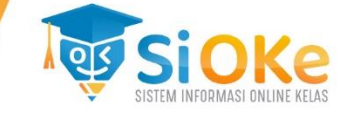

Maka pengaturan tugas sudah selesai. Berikut tampilan halaman tugasnya :

| [ sepuT                            |                     |                               |
|------------------------------------|---------------------|-------------------------------|
| lugasi                             |                     |                               |
| Tugas 1 untuk kelas <u>X-TKJ-1</u> |                     |                               |
| L. <u>Lugasl.pdf</u>               | 10 July 2020, 11:22 |                               |
| Grading summary                    |                     |                               |
| Torrombunui dari sigua             |                     | Tidak                         |
| Tersemburyi dan siswa              |                     | Паак                          |
| Participants                       |                     | 2                             |
| Submitted                          |                     | 0                             |
| Needs grading                      |                     | 0                             |
| Due date                           |                     | Saturday, 18 July 2020, 00:00 |
| Time remaining                     |                     | 7 hari 10 jam                 |
|                                    |                     |                               |
|                                    | View all s          | ubmissions Nilai              |

Gambar 54. Tampilan Halaman Tugas

#### 11. Menambah Kuis Menggunakan File Word

Isikan judul topik dengan klik pada ikon pensil untuk judul untuk membuat kuis baru dan klik pada tambahkan sebuah aktifitas atau sumber daya untuk menambah kegiatan kui baru. Berikut tampilannya :

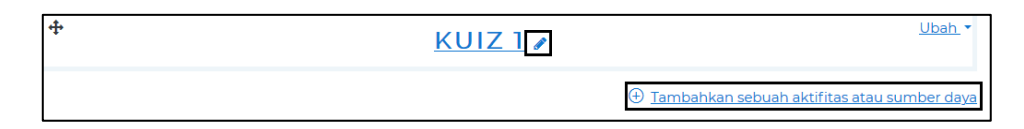

Gambar 55. Tampilan Halaman Menambah Kuis

Pilih kuis untuk menambah kuis baru. Berikut tampilannya :

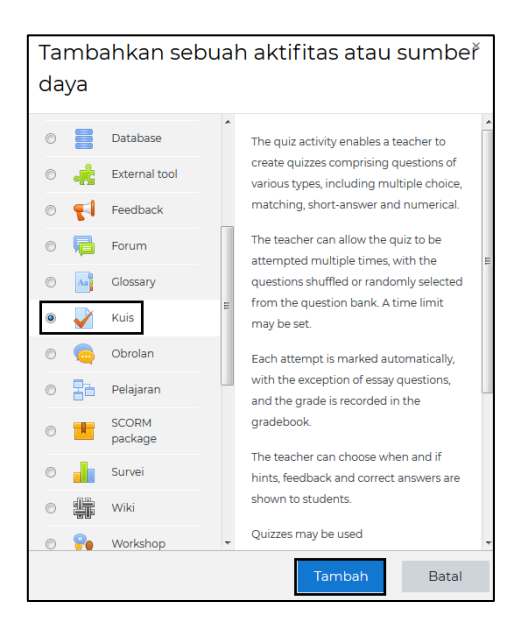

Gambar 56. Tampilan Halaman Menambah Kuis Baru

![](_page_29_Picture_1.jpeg)

Maka akan tampil halaman untuk melakukan pengaturan kuis. Isikan nama untuk kuis tersebut dan deskripsinya. Klik **Simpan dan Tampilkan** untuk menyimpan hasil pengaturan. Berikut tampilannya :

| - Umum                                             |                    |                                                         |  |  |
|----------------------------------------------------|--------------------|---------------------------------------------------------|--|--|
| Nama                                               | 0                  | Kuiz 1 - TKJ                                            |  |  |
| Perkenalan                                         |                    | I A • B I III III III III III III IIII I                |  |  |
| ▶ Timing                                           |                    |                                                         |  |  |
| Nilai                                              |                    |                                                         |  |  |
| Layout                                             |                    |                                                         |  |  |
| Question beh                                       | Question behaviour |                                                         |  |  |
| ▶ Review options <sub>③</sub>                      |                    |                                                         |  |  |
| • Tampilan                                         |                    |                                                         |  |  |
| Extra restrictions on attempts                     |                    |                                                         |  |  |
| → Overall feedback ⊚                               |                    |                                                         |  |  |
| <ul> <li>Pengaturan modul yang biasanya</li> </ul> |                    |                                                         |  |  |
| Pembatasan akses                                   |                    |                                                         |  |  |
| Activity completion                                |                    |                                                         |  |  |
| Tags                                               |                    |                                                         |  |  |
| <ul> <li>Competencie</li> </ul>                    | S                  |                                                         |  |  |
|                                                    |                    | Simpan dan kembali ke kursus Simpan dan tampilkan Batal |  |  |

Gambar 57. Tampilan Halaman Pengaturan Kuis

Maka pengaturan kuis sudah selesai tetapi soal kuis belum dimasukkan. Berikut tampilannya :

| Kuis 1-TKJ                           | <i>د</i> یہ |
|--------------------------------------|-------------|
| Kuis 1 untuk Jurusan TKJ             |             |
| Grading method: Nilai Tertinggi      |             |
| Belum ada pertanyaan yang dimasukkan | ×           |
| Edit quiz<br>Back to the course      |             |

Gambar 58. Tampilan Halaman Kuis

![](_page_30_Picture_1.jpeg)

Karena akan menambahkan kuis dengan menggunakan File Word, maka dapat menggunakan aplikasi **ExamView Pro Test Generator**. Pada aplikasi tersebut, terdapat beberapa aplikasi lain dan buka bagian Aplikasi **ExamView Import Utility** untuk mempersiapkan file kuis. Klik **Next** seperti Gambar 59. Berikut tampilannya :

![](_page_30_Picture_3.jpeg)

Gambar 59. Tampilan Halaman Import Exam

Akan tampil halaman untuk setup soal yang akan di import. Klik pada soal tersebut lalu pilih **Select** setelah itu klik **Next** seperti pada Gambar 60. Berikut tampilannya :

| ExamView Import V | Vizard                                                                                                    |
|-------------------|----------------------------------------------------------------------------------------------------|
| *                 | Step 1: Highlight the RTF files in the top list that you want to import, and click the Select button. The files you select will appear in the lower list. When the lower list shows all the files you want to import, click the Next button.         Image: Comparison of the select of the select of t |
|                   | c:\examview\banks                                                                                                    |
|                   | Remove All                                                                                                    |
| Help              | < Back Next > Exit                                                                                                    |

Gambar 60. Tampilan Halaman Import Exam 2

![](_page_31_Picture_1.jpeg)

Klik **Next** pada proses selanjutnya sampai **Finish**. Maka akan tampil halaman import soal berhasil. Berikut tampilannya :

![](_page_31_Picture_3.jpeg)

Gambar 61. Tampilan Import Berhasil

Lalu buka aplikasi **ExamView Test Generator**. Klik **Open an existing question blank**. Berikut tampilannya :

| ExamView Test Generator           | ×                              |
|-----------------------------------|--------------------------------|
| What do you want to do?           | ExamView                       |
| Create a new test using a wizard  |                                |
| Create a new<br>test from scratch | Create a new question bank     |
| Open an existing test             | Open an existing question bank |
| See what's new in ExamView 6      |                                |
| Help                              | Close                          |

Gambar 62. Tampilan Halaman Exam View Generator

Maka akan tampil halaman untuk membuka file soal yang sebelumnya sudah di import. Berikut tampilannya :

![](_page_31_Picture_9.jpeg)

Gambar 63. Tampilan Halaman Open File

![](_page_32_Picture_1.jpeg)

Maka akan tampil halaman untuk file yang sudah diimport sebelumnya. Lalu buka **File** pilih **Export** dan pilih **Blackboard 6.0** – **7.0...** untuk melakukan convert format file tersebut. Berikut tampilannya :

| 📀 Soal TKJ-1.bnk - ExamView                   | Question Bank B | ditor                                                                                                |
|-----------------------------------------------|-----------------|----------------------------------------------------------------------------------------------------|
| File Edit View Question                       | Help            |                                                                                                    |
| New Question Bank<br>Open Question Bank       | Ctrl+0          | 100% -   ?                                                                                           |
| Save<br>Save As                               | Ctrl+S          |                                                                                                    |
| Close                                         | Ctrl+W          | Soal Fisika Kelas X                                                                                  |
| Publish To<br>Import                          | ۰<br>۲          | ALL THE CHAILE                                                                                       |
| Export<br>Printer Setup<br>Print              | Ctrl+P          | Rich Text Format           Blackboard 6.0-7.0           Blackboard 7.1+           wa makanan         |
| 1 Soal TKJ-1.bnk<br>2 Soal Fisika Kelas X.bnk |                 | WebCT CE 4-6/Vista 3-4 h-main<br>C. wremowa a minuman<br>d. Menggunakan jas lab<br>e. Berlari-larian |
| Exit                                          |                 | ANS: D PTS: 1                                                                                        |

Gambar 64. Tampilan Halaman Export

Setelah itu, kembali pada aplikasi SiOke. Pada bagian Kuis sebelumnya yang belum diisi soal kuisnya, klik pada **ikon pengaturan**, lalu pilih **Impor** untuk melakukan impor soal. Berikut tampilannya :

|                             |                                       |   | ۍ<br>ج                              |
|-----------------------------|---------------------------------------|---|-------------------------------------|
| Kuis 1-TKJ                  |                                       |   | ••• Ubah Pengaturan                 |
| Unis 1 metule Increase TV I |                                       |   | ••• Group overrides                 |
| Kuis I uniuk Jurusan I KJ   |                                       |   | ••• User overrides                  |
|                             |                                       |   | 🚱 Edit quiz                         |
|                             | Grading method: Nilai Tertinggi       |   | • Preview                           |
|                             |                                       |   | Results                             |
|                             | Belum ada pertanyaan yang dimasukkan  |   | Grades                              |
|                             | Detuin aua pertanyaan yang unnasukkan |   | Responses                           |
|                             | Edit quiz                             |   | Statistics                          |
|                             | Ball to the surrow                    |   | <ul> <li>Manual grading</li> </ul>  |
|                             | Back to the course                    |   | ••• Peranan diterapkan secara lokal |
|                             |                                       |   | ••• Perizinan                       |
|                             |                                       |   | ••• Periksa perizinan               |
|                             |                                       |   | ••• Filters                         |
| ◀ Tugas 1                   | Pindah ke 🗢                           |   | ••• Competency breakdown            |
|                             |                                       |   | ••• Catatan                         |
|                             |                                       |   | ••• Backup                          |
|                             |                                       |   | ••• Kembalikan                      |
|                             |                                       |   | ••• Bank soal                       |
| SiOKo                       |                                       | E | ••• Soal-soal                       |
|                             | Verify Certificate                    |   | ••• Kategori                        |
| PT. DES Teknologi Informasi | Tentang Kami                          |   | ••• Impor                           |
| No. (024) 7466337           | Bantuan dan Dukungan                  |   | ••• Ekspor                          |

Gambar 65. Tampilan Halaman Impor Soal

![](_page_33_Picture_1.jpeg)

Maka akan tampil halaman untuk melakukan impor soal. Pada format berkas, pilih bagian **Blackboard** dan unggah soal yang sebelumnya sudah di convert menggunakan aplikasi **examview** lalu klik tombol **Impor**. Berikut tampilannya :

| <u>Soal-soal</u> | <u>Kategori</u> | Impor       | <u>Ekspor</u>  |                                                                                                    |
|------------------|-----------------|-------------|----------------|----------------------------------------------------------------------------------------------------|
| Impor            | soal d          | ari b       | erkas⑦         |                                                                                                    |
| • <u>Form</u>    | at berka        | IS          |                |                                                                                                    |
|                  |                 |             | 0              | <ul> <li>Aiken format (?)</li> <li>Blackboard (?)</li> <li>Embedded answers (Cloze) (?)</li> <li>Examview (?)</li> <li>GIFT format (?)</li> <li>Missing word format (?)</li> <li>Moodle XML format (?)</li> <li>WebCT format (?)</li> </ul> |
| • Umu            | m               |             |                |                                                                                                    |
| - Impo           | r soal da       | ari ber     | kas            |                                                                                                    |
| Impor            |                 |             | 0              | Choose a file<br><u>Kuis - TKJ zip</u>                                                                                                    |
|                  |                 |             |                | Impor                                                                                                    |
| Ada kolo         | om yang hari    | us diisi da | lam formulir i | ni, ditandai dengan 🕕                                                                                                    |

Gambar 66. Tampilan Halaman Unggah Soal

Lalu klik next untuk melanjutkan proses. Berikut tampilannya :

| 23. Sebuah benda bergerak melingkar beraturan dengan kelajuan linier 3 ms-1 danjari-jari lintasan 1,5 m. Frekuensi benda tersebut adalah                                                                      |  |  |
|----------------------------------------------------------------------------------------------------|--|--|
| 24. Sebuah mobil mainan bergerak melingkar beraturan dengan kecepatan linear 1,8 ms-1 dan jari-jari lintasan 90 cm. Percepatan sentripetal yang dialami mobil mainan tersebut adalah                          |  |  |
| 25. Dua buah roda dihubungkan dengan rantai seperti gambar. Jari-jari roda A = 10 cm dan jari-jari roda B = 15 cm. Bila kecepatan linier roda B = 4 ms-1, maka kecepatan sudut roda A adalah<br>[mc025-1.jpg] |  |  |
| lanjut                                                                                                    |  |  |

Gambar 67. Tampilan Soal Sudah terunggah

Setelah itu, kembali ke halaman sebelumnya. Klik pada **Edit Quis** untuk memasukkan soal pada kuis tersebut. Berikut tampilannya :

| Kuis 1-TKJ                           |   |
|--------------------------------------|---|
| Kuis 1 untuk Jurusan TKJ             |   |
| Grading method: Nilai Tertinggi      |   |
| Belum ada pertanyaan yang dimasukkan | × |
| Edit quiz<br>Back to the course      |   |

Gambar 68. Tampilan Halaman Editor Kuis

![](_page_34_Picture_1.jpeg)

Maka akan tampil halaman untuk menambahkan soal baru. Klik bagian **Add** lalu pilih **From Question Bank**. Berikut tampilannya :

| Editing      | quiz: Kuis 1          | -TKJ <sup>®</sup> |                                          |                        |
|--------------|-----------------------|-------------------|------------------------------------------|------------------------|
| Questions: 0 | This quiz is open     | Tingkat tertinggi | 10,00                                    | Simpan                 |
| Repaginate   | Select multiple items |                   | Total of                                 | f marks: 0,00          |
| 2            |                       |                   | Kocok pertan                             | yaan ⑦<br><u>Add</u> • |
|              |                       |                   | new questio<br>om question<br>random que | n<br>1 bank<br>stion   |

Gambar 69. Tampilan Tambah Soal Kuis

Pilih kategorinya, dan check mark pada semua soal yang akan ditambahkan pada kuis. Lalu scroll bagian paling bawah untuk menambahkan kuis. Berikut tampilannya :

| Add from the question bank at the end                                                    | × |
|------------------------------------------------------------------------------------------|---|
| Pilih kategori: Kuis 1 TKJ (25)                                                          |   |
| No tag filters applied                                                                   |   |
| Filter by tags ▼                                                                         |   |
| Opsi pencarian 👻                                                                         |   |
| 🗷 Tampilkan juga soal dari subkategori                                                   |   |
| 🗐 Juga tampilkan pertanyaan lama                                                         |   |
|                                                                                          |   |
| 🕀 🛛 🚊 🛛 Benda jatuh bebas adalah benda yang memiliki: (1) Kecepatan awal nol (2) Benda j | Ð |
| 🕀 🗵 🚊 🛛 Berikut ini yang diperkenankan untuk dilakukan di dalam laboratorium adalah 🛛 B  | Ð |

Gambar 70. Tampilan Pilih Soal

Maka akan Kuis siap digunakan dengan menggunakan tombol **Mencoba Kuis Sekarang**. Berikut tampilannya :

| Kuis 1-TKJ               |                                 |
|--------------------------|---------------------------------|
| Kuis 1 untuk Jurusan TKJ |                                 |
|                          | Grading method: Nilai Tertinggi |
|                          | Mencoba kuis sekarang           |

Gambar 71. Tampilan Kuis Dapat Dimulai

![](_page_35_Picture_1.jpeg)

# Berikut tampilan halaman kuisnya :

| e-11                                                                            |                                                                                                    | Quiz navigation                                                                                                    |
|---------------------------------------------------------------------------------|----------------------------------------------------------------------------------------------------|----------------------------------------------------------------------------------------------------|
| Soul II<br>Belum dijavab<br>Ditandai dari 1,00<br>V Tandai soal<br>Santing asal | Benda jatuh bebas adalah benda yang memiliki:<br>(1) Kacepatan awal nol<br>(2) Percepatannya = percepatan gravitasi<br>(3) Garak Luwa bendah bertutan<br>(4) Arah percepatannya kepusat bumi<br>Pemyataan di atas yang benaradatah<br>Pilih salah satu:<br>a (1) dan (3)<br>b (4) saja<br>c (1), (2), (3) dan (4)<br>c (2) dan (4)<br>c (2) dan (4) | 1         2         3         4         5         6           7         8         9         10         11         12           13         14         15         16         17         18           19         20         21         22         23         24           25         Finish attempt         Start a new preview |
|                                                                                 | Next page                                                                                                    |                                                                                                    |

Gambar 72. Tampilan Mulai Kuis

# 12. Menambah Kuis Dengan Input Soal Manual

Isikan judul topik dengan klik pada ikon pensil untuk judul untuk membuat kuis baru dan klik pada tambahkan sebuah aktifitas atau sumber daya untuk menambah kegiatan kui baru. Berikut tampilannya :

| <b>+</b> | <u>ΚUIS ΜΤΚ ΤΚΙ Ι</u> | <u>Ubah</u> •                                          |
|----------|-----------------------|--------------------------------------------------------|
|          |                       | Tambahkan sebuah aktifitas atau sumber daya Add topics |

Gambar 73. Tampilan Halaman Tambah Kuis Manual

Pilih kuis untuk menambah kuis baru. Berikut tampilannya :

![](_page_35_Picture_10.jpeg)

Gambar 74. Tampilan Halaman Tambah Aktifitas Kuis

![](_page_36_Picture_1.jpeg)

Maka akan tampil halaman untuk melakukan pengaturan soal kuis. Isikan nama dan deskripsi untuk soal tersebut dan klik **Simpan dan Kembali ke Kursus** untuk menyimpan hasil pengaturan. Berikut tampilannya :

| - Umum                                  |           |                                                         |   |
|-----------------------------------------|-----------|---------------------------------------------------------|---|
| Nama                                    | 0         | Kuis MTK 1 TKJ                                          | ] |
| Perkenalan                              |           | 1 A* B I 注声 多怒 圖 意 ● ■ ② HP<br>Kuis MTK1TK3             | - |
|                                         |           | 🛛 Tampilkan deskripsi di halaman kursus 💿               |   |
| Timing                                  |           |                                                         |   |
| Nilai                                   |           |                                                         |   |
| Layout                                  |           |                                                         |   |
| Question behave                         | viour     |                                                         |   |
| Review options                          | 0         |                                                         |   |
| Tampilan                                |           |                                                         |   |
| Extra restriction                       | ns on att | empts                                                   |   |
| Overall feedbac                         | ck 💿      |                                                         |   |
| Pengaturan me                           | odul yan  | g biasanya                                              |   |
| Pembatasan al                           | kses      |                                                         |   |
| <ul> <li>Activity completion</li> </ul> | etion     |                                                         |   |
| • Tags                                  |           |                                                         |   |
| Competencies                            |           |                                                         |   |
|                                         |           | Simpan dan kembali ke kursus Simpan dan tampilkan Batal |   |

Gambar 75. Tampilan Halaman Tambah Pengaturan Kuis

Pada bagian kursus, klik pada ikon pengaturan lalu Pilih Lanjutkan untuk melakukan penambahan soal. Berikut tampilannya :

| Hardware Komputer                  | ېنې                                                                                                    |
|------------------------------------|----------------------------------------------------------------------------------------------------|
| Dasbor pelajaran Hardware Komputer | <ul> <li>Ibah Pengaturan</li> <li>✓ Matikan Mode Ubah</li> <li>Ø Course completion</li> </ul>                                                                                 |
| <ul> <li></li></ul>                | <ul> <li>▼ Filters</li> <li>Pengaturan buku nilai</li> <li>Backup</li> <li>Membalikan</li> <li>Impor</li> <li>Set ulang</li> <li>Tambahkan sebu</li> <li>Lanjutkan</li> </ul> |

Gambar 76. Tampilan Halaman Kursus

Maka akan tampil halaman **Administrasi Khusus**, lalu pilih **Soal-Soal** untuk membuat soal kuis. Berikut tampilannya :

![](_page_37_Picture_1.jpeg)

| Laporan          | Competency breakdown<br>Logs<br>Live logs<br>Activity report<br>Course participation<br>Activity completion |
|------------------|----------------------------------------------------------------------------------------------------|
| Badges           | <u>Manage badges</u><br>Add a new badge                                                                     |
| <u>Bank soal</u> | Soal-soal<br>Kategori<br>Impor<br>Ekspor                                                                    |

Gambar 77. Tampilan Halaman Administrasi Soal

Maka akan tampil halaman Bank Soal. Pilih kategori untuk bank soal yang akan digunakan. Untuk membuat soal baru, dapat menggunakan klik tombol Buat Soal Baru... Berikut tampilannya :

| Bank                                                       | Bank soal                                      |                                              |  |  |  |  |
|------------------------------------------------------------|------------------------------------------------|----------------------------------------------|--|--|--|--|
| Pilih katego                                               | Pilih kategori: Pengaturan awal untuk HK (1) 🕈 |                                              |  |  |  |  |
| Kategori pe                                                | engaturan awal (                               | untuk soal yang dibagikan pada konteks 'HK'. |  |  |  |  |
| No tag filte                                               | rs applied                                     |                                              |  |  |  |  |
| Filter by tags 🔻                                           |                                                |                                              |  |  |  |  |
| 🗏 Tampilkan teks pertanyaan dalam daftar pertanyaan        |                                                |                                              |  |  |  |  |
| Opsi pencarian マ<br>☑ Tampilkan juga soal dari subkategori |                                                |                                              |  |  |  |  |
| 🔲 Juga tampilkan pertanyaan lama                           |                                                |                                              |  |  |  |  |
| Buat soal baru                                             |                                                |                                              |  |  |  |  |
| Dengan yang dipilih:                                       |                                                |                                              |  |  |  |  |
| Hapus                                                      | Pindah ke >>                                   | Pengaturan awal untuk HK (1) 🔶               |  |  |  |  |

Gambar 78. Tampilan Halaman Bank Soal

Maka akan tampil halaman untuk memilih soal. Pilih pada Pilihan Ganda lalu klik tombol tambah untuk menambahkan tipe soal baru. Berikut tampilannya :

| Pilih tipe soal untuk ditambahkan × |            |                            |                                              |                                    |
|-------------------------------------|------------|----------------------------|----------------------------------------------|------------------------------------|
| SOAL-SOAL                           |            | -                          | Allows the selection of a single or multiple |                                    |
| ۲                                   | Ξ          | Pilihan ganda              |                                              | responses from a pre-defined list. |
| 0                                   | ••         | True/False                 |                                              |                                    |
| O                                   | E          | Matching                   | E                                            |                                    |
| O                                   |            | Short answer               |                                              |                                    |
| 0                                   | -12        | Numerical                  |                                              |                                    |
| 0                                   |            | Essay                      |                                              |                                    |
| O                                   | 2+2<br>= ? | Calculated                 |                                              |                                    |
| 0                                   | 2+2<br>= ? | Calculated multichoice     |                                              |                                    |
| O                                   | 2#2<br>=-? | Calculated simple          |                                              |                                    |
| O                                   | <b>†</b>   | Drag and drop<br>into text |                                              |                                    |
| 0                                   | .t.        | Drag and drop              | -                                            |                                    |
|                                     |            |                            |                                              | Tambah Batal                       |

Gambar 79. Tampilan Halaman Pilih Tipe Soal

![](_page_38_Picture_1.jpeg)

Maka akan tampil halaman untuk menambah soal baru. Isikan Nama Soal, Teks Soal untuk mengisikan Soal untuk kuis, Tanda Pengaturan Awal untuk mengisikan ID Soal, pada bagian Jawaban dapat diisi pilihan jawaban, Tombol Klik Untuk menambahkan 3 Pilihan Jawaban untuk menambahkan pilihan jawaban baru, dan klik simpan perubahan untuk menyimpan pengaturan. Berikut tampilannya :

|    |                                    |        |                                                                        | Perbesar semua |
|----|------------------------------------|--------|------------------------------------------------------------------------|----------------|
| Ť  | UMUM<br>Kategori saat ini          |        | Kategori saat ini. Pengaturan awal untuk НК (I) 🕅 Gunakan kategori ini |                |
|    | Simpan kategori                    |        | Pengaturan awal untuk HK (I)                                           |                |
|    | Nama soal                          | 0      | Matematika                                                             |                |
|    | Teks soal                          | 0      |                                                                        |                |
|    |                                    |        |                                                                        |                |
|    |                                    |        | 1+1=                                                                   |                |
|    |                                    |        |                                                                        |                |
|    |                                    |        |                                                                        |                |
|    |                                    |        |                                                                        |                |
|    |                                    |        |                                                                        |                |
|    |                                    |        |                                                                        |                |
|    | Tanda pengaturan awal              | 0      | 1                                                                      |                |
|    | Umpan balik umum                   | 0      |                                                                        |                |
|    |                                    |        |                                                                        |                |
|    |                                    |        |                                                                        |                |
|    |                                    |        |                                                                        |                |
|    |                                    |        |                                                                        |                |
|    |                                    |        |                                                                        | .ii            |
|    | ID number                          | 0      |                                                                        |                |
|    | Jawaban tunggal atau ganda?        |        | Cukup satu jawaban 🗢                                                   |                |
|    |                                    |        | 🗑 Acak pilihan? 🕐                                                      |                |
|    | Menomori pilihan?                  |        | a., b., c., \$                                                         |                |
| Ŧ  | Jawaban                            |        |                                                                        |                |
|    | Pilih 1                            |        | 1 A - B I ≔ ⊨ % S ■ € ● ■ 4 HP                                         |                |
|    |                                    |        |                                                                        | i.             |
|    | Nilai                              |        | Tīdak ada 🗘                                                            |                |
|    | Umpan balik                        |        |                                                                        |                |
|    |                                    |        |                                                                        | ii.            |
|    | Pilih 2                            |        |                                                                        |                |
|    |                                    |        |                                                                        |                |
|    | Nilai                              |        | 100% +                                                                 |                |
|    | Umpan balik                        |        |                                                                        |                |
|    |                                    |        |                                                                        |                |
|    |                                    |        |                                                                        |                |
|    |                                    |        | Klik untuk menambahkan 3 pilihan jawaban                               |                |
| ►  | Kumpulan umpan b                   | alik   |                                                                        |                |
| ►  | Banyak pencobaan                   |        |                                                                        |                |
| Þ  | Тад                                |        |                                                                        |                |
| Þ  | Dibuat / terakhir dis              | impa   | an                                                                     |                |
|    |                                    |        | Simpan perubahan dan lanjutkan penyuntingan 🔍 Pra-tampil               |                |
|    |                                    |        | Simpan perubahan Batal                                                 |                |
| Ac | da kolom yang harus diisi dalam fi | ormuli | r ini, ditandai dengan 🕕                                               |                |
|    |                                    |        |                                                                        |                |

![](_page_38_Figure_4.jpeg)

![](_page_39_Picture_1.jpeg)

Kembali lagi ke bagian kuis yang belum diisikan soalnya. Klik pada bagian Edit Quiz untuk menambahkan soal kuis yang baru. Berikut tampilannya :

![](_page_39_Picture_3.jpeg)

Gambar 81. Tampilan Halaman Edit Quiz

Maka akan tampil halaman untuk menambahkan soal baru. Klik bagian **Add** lalu pilih **From Question Bank** untuk menambahkan soal baru. Berikut tampilannya :

![](_page_39_Picture_6.jpeg)

Gambar 82. Tampilan Halaman Editor Tambah Soal

Setelah itu, pilih kategori untuk soal, dan check mark pada check box pada semua soal lalu klik tombol **Add Selected Question to The Quiz**. Berikut tampilannya :

![](_page_39_Figure_9.jpeg)

Gambar 83. Tampilan Halaman Tambah Soal

![](_page_40_Picture_1.jpeg)

Setelah itu, dapat diatur nilai untuk soal kuis. Berikut tampilannya :

| Editing quiz: Kuis MTK 1 TKJ <sup>®</sup> |                                |
|-------------------------------------------|--------------------------------|
| Questions: 1   This quiz is open          | Tingkat tertinggi 10,00 Simpan |
| Repaginate Select multiple items          | Total of marks: 10,00          |
| 2                                         | 📄 Kocok pertanyaan 🕜           |
| Halaman 1                                 | Add -                          |
| 1                                         | ❹ 🗍 10,00 🖉                    |
|                                           | Add -                          |

Gambar 84. Tampilan Halaman Menambah Nilai

Setelah itu, kuis sudah dapat digunakan. Klik **Mencoba Kuis Sekarang** untuk memulai kuis. Berikut tampilannya :

| Kuis MTK 1 TKJ |                                                  |
|----------------|--------------------------------------------------|
| Kuis MTK 1 TKJ |                                                  |
|                | This quiz opened at Tuesday, 14 July 2020, 12:52 |
|                | Batas waktu: 3 jam 20 min                        |
|                | Grading method: Nilai Tertinggi                  |
|                | Mencoba kuis sekarang                            |

Gambar 85. Tampilan Halaman Kuis Dapat Digunakan

Setelah itu, akan tampil notifikasi untuk memulai kuis tersebut. Klik **Start Attempt** untuk memulai kuis. Berikut tampilannya :

| Start attempt | ×                                                                                                    |
|---------------|----------------------------------------------------------------------------------------------------|
| Kuis dengar   | ı batasan waktu                                                                                                    |
|               | Waktu mengerjakan kuis adalah 3 jam 20 min. Waktu akan<br>menghitung mundur dari saat pertama Anda mengerjakan dan<br>Anda harus mengirimkannya sebelum berakhir. Anda yakin akan<br>memulai kuis sekarang? |
|               | Start attempt Batal                                                                                                    |

Gambar 86. Tampilan Halaman Memulai Kuis

Berikut tampilan halaman kuis yang dapat dimulai untuk pengisian jawabannya :

| Soal <b>1</b><br>Belum dijawab                                   | 1+1=                                                                                     |
|------------------------------------------------------------------|------------------------------------------------------------------------------------------|
| Ditandai dari<br>10,00<br>♥ Tandai soal<br>♦ <u>Sunting soal</u> | Pilih salah satu: <ul> <li>a. 1</li> <li>b. 2</li> <li><u>Clear my choice</u></li> </ul> |
|                                                                  | Finish attempt                                                                           |

Gambar 87. Tampilan Halaman Kuis

![](_page_41_Picture_1.jpeg)

# 13. Halaman Nilai

Untuk mengakses nilai, dapat menggunakan submenu nilai. Berikut tampilannya :

![](_page_41_Picture_4.jpeg)

#### Gambar 88. Tampilan Halaman Nilai

Berikut tampilan halaman nilai siswa :

| Grader report         Lihat       Pengaturan       Skala       Huruf-huruf       Impor       Ekspor         Grader report       Grade history       Outcomes report       Overview report       Single view       User report |    |                       |                     |
|----------------------------------------------------------------------------------------------------|----|-----------------------|---------------------|
| Semua peserta:2/2<br>Nama Depan Semua A B C D E F G H I J K L M N O P Q R S T U V W X Y Z<br>Nama akhir Semua A B C D E F C H I J K L M N O P Q R S T U V W X Y Z                                                             |    |                       |                     |
|                                                                                                    |    |                       | Hardware Komputer 🕀 |
| Nama Depan / Nama akhir Alamat Email                                                                                                    |    |                       | ∑ Total kursus 🖨 🖉  |
| Putri Karina                                                                                                    | ₩0 | putrikarina@gmail.com | -                   |
| 🔍 nanda putra                                                                                                    | •  | nandaputra@gmail.com  | -                   |
| Rata-rata keseluruhan                                                                                                    |    |                       | -                   |

Gambar 89. Tampilan Halaman Detail Nilai